# DCS 500 Thyristor Power Converters

for DC Drive Systems 25 to 5150 A

### **Operating Instructions**

## DCS 500B / DCF 500B DCP 500B

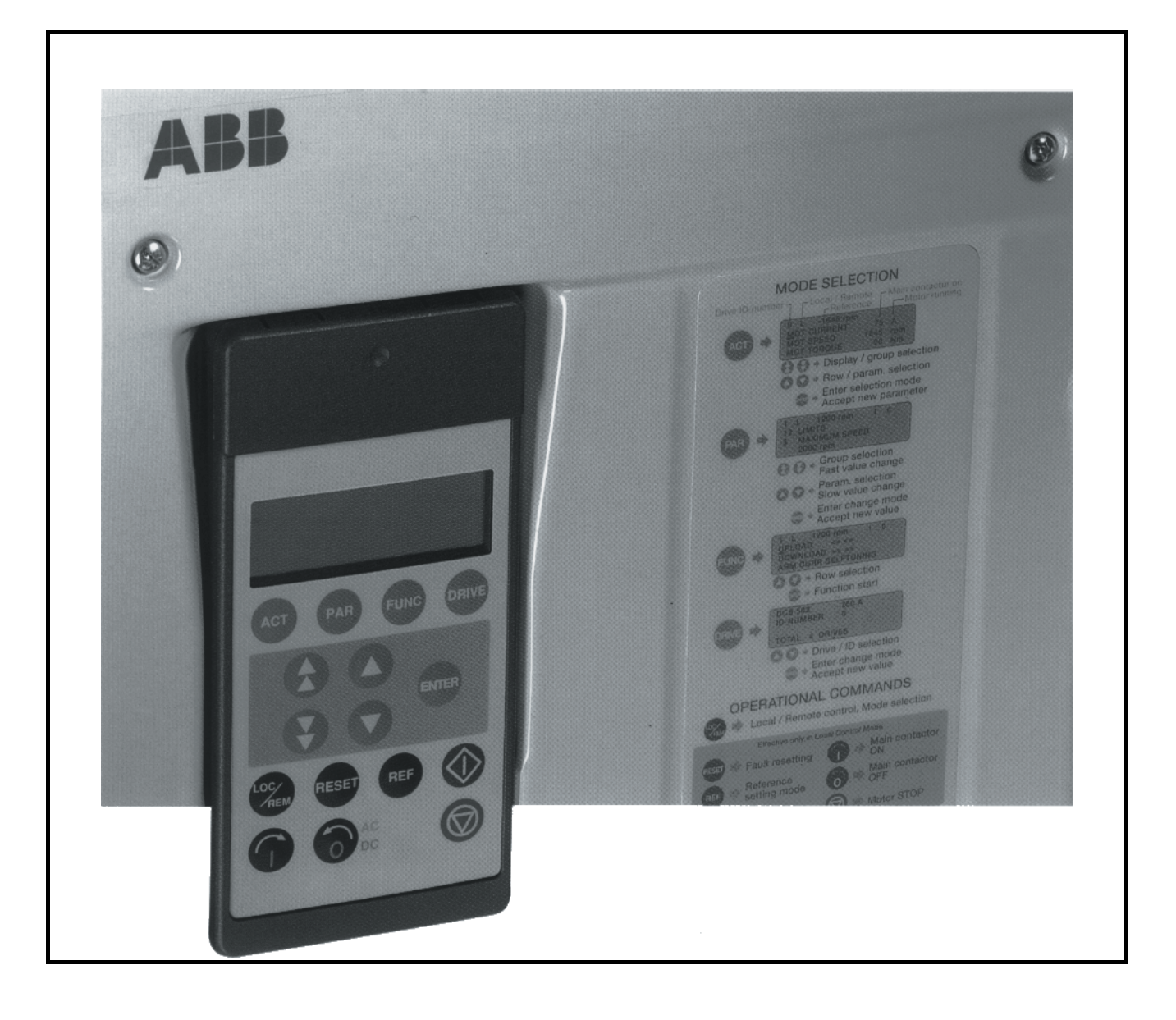

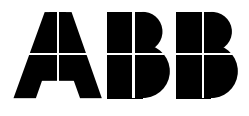

#### How the DCS 500 Documentation System works

#### Description of the converter

Volume II D System Description DCS 500B 3ADW000066

Volume III Technical Data 3ADW000054

Volume IV D Operating Instructions DCS 500B 3ADW000055 DCS 500B Operating Instructions

(documentation in hand) including information and advise to commission the drive. If three phase DCF 500B field supply units are needed please use the same documents as for DCS 500B armature converters.

As additional documentation is available:

The **System description** describes the functionality of DCS 500 converter units as well as the cooperation of all single components belonging to a complete drive system.

DCS 500 **Technical Data** giving information about all direct technical data for components used inside and outside the converter module.

The above mentioned documents are usually delivered together with all ordered converter units of the DCS 500 family and represent the basic knowledge which is essential for all users of this product.

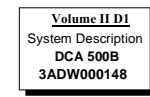

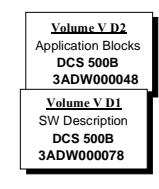

Volume VII A

Technical Guide DCS 3ADW000163

Volume VI A Service Manual DCS 500(B)/600 3ADW000093 Supplementary documentation

DCA 500 System description for standard cubicles equipped with DC drives.

For those, who want to reprogram or adapt the software of their drive a detailed comprehensive description of the **software structure** of the drive as well as of all available **function blocks** can be delivered. This documentation is only available as data file in English language.

As separate document for service engineers a DCS 500 **Service Manual** can be ordered .

Engineering and design people for drive systems can get a separate collection of information with regard to installation, sizing, fusing etc. of DC drives called "**Technical guide**".

**Thyristor Power Converters** 

Series DCS 500B / DCF 500B DCP 500B 25 to 5150 A

### **OPERATING INSTRUCTIONS**

Code: 3ADW 000 055 R0401 Rev D

DCS\_OI\_E\_D.DOC

EFFECTIVE: Oct. 30th, 2002 SUPERSEDES:Rev C Sept. 14th, 2001

©2002 ABB Automation Products GmbH. All rights reserved.

#### Overview

Warnings

This chapter contains safety instructions which must be complied with during installation, operation and maintenance of the power converters series **DCS 500B / DCF 500B or DCP 500B**. If these instructions are not complied with, this may result in injuries (perhaps even with fatal) or in damage to the power converter, the motor and the driven machine. Before starting with any work whatsoever at or with this unit, you <u>must</u> read the information given in this chapter.

Warnings provide information on states which if the specified procedure for the state concerned is not meticulously complied with may result in a serious error, in major damage to the unit, in injury to persons and even in death.

They are identified by the following symbols:

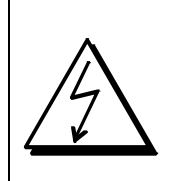

**Danger: High Voltage!** This symbol warns you of high voltages which may result in injuries to persons and/or damage to equipment. Where appropriate, the text printed adjacent to this symbol describes how risks of this kind may be avoided.

- All electrical installation and maintenance work on the thyristor power converter must be carried out by properly qualified staff who have been thoroughly trained in electrical engineering.
- The thyristor power converter and its adjacent units must be properly earthed by qualified professionals.
- You must NEVER perform any work on the thyristor power converter while it is still switched on. First switch the unit off, use a measuring instrument to make absolutely sure that the power converter has really been de-energized, and only then you may start with the work concerned.
- Due to external control circuits, there may be dangerously high voltages present at the thyristor power converter even after the line voltage has been switched off. So always work at the unit with appropriate caution! Non-compliance with these instructions may result in injury (or even death!).

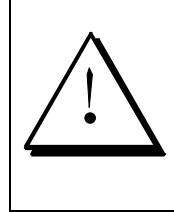

**General warning:** this symbol warns you of nonelectrical risks and dangers which may result in serious or even fatal injury to persons and/or in damage to equipment. Where appropriate, the text printed adjacent to this symbol describes how risks of this kind may be avoided.

- When thyristor power converters are in use, the electric motors, power transmission elements and the driven machines are working in an extended operating range, which means they have to cope with a relatively high loading.
- You should have made sure that all units, devices and appliances used are actually suitable for this higher loading.
- If you have to operate the thyristor power converter at a rated motor voltage and/or a rated motor current significantly below the figures stated in the thyristor power converter's output data, you must take appropriate precautionary measures to protect the unit against overspeed, overload, breakage, etc., by modifying the software or hardware appropriately.
- For insulation testing, you must disconnect all cables from the thyristor power converter. You should avoid operating your unit at values other than the rated data. Non-compliance with these instructions may cause lasting damage to the thyristor power converter.
- The thyristor power converter possesses a number of automatic reset functions. When these functions are executed, the unit will be reset after an error and will then resume operation. These functions should not be used if other units and devices are not suitable for an operating mode of this kind, or if their use might entail dangerous situations.

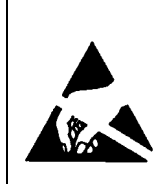

#### Warning of electrostatic discharge:

this symbol warns you against electrostatic discharges which may damage the unit. Where appropriate, the text printed next to this symbol describes how a risk of this kind may be avoided.

| Notes                     | Notes supply information on states requiring particular attention, or indicate that additional information is available on a specific topic. For this purpose, the following symbols are used:                                                                                                    |                                                                                                    |  |
|---------------------------|----------------------------------------------------------------------------------------------------|----------------------------------------------------------------------------------------------------|--|
|                           | <b>CAUTION!</b> Cautions are designed to draw your attention to particular state of affairs.                                                                                                    |                                                                                                    |  |
|                           | Note                                                                                                    | A <b>note</b> contains or refers you to additional informa-<br>tion available on the particular topic concerned.                                                                                                    |  |
| Mains connection          | You can use a<br>of the thyristor<br>nents of the un<br>nance work. T<br>connector as p<br>regulations, or<br>cuit by means<br>contacts to op<br>"OPEN" positio                                                                                                    | a switch disconnector (with fuses) in the power supply<br>power converter to disconnect the electrical compo-<br>nit from the power supply for installation and mainte-<br>he type of disconnector used must be a switch dis-<br>ber EN 60947-3, Class B, so as to comply with EU<br>a circuit-breaker type which switches off the load cir-<br>of an auxiliary contact causing the breaker's main<br>en. The mains disconnector must be locked in its<br>on during any installation and maintenance work. |  |
| EMERGENCY STOP<br>buttons | EMERGENCY STOP buttons must be installed at each control desk<br>and at all other control panels requiring an emergency stop func-<br>tion. Pressing the STOP button on the CDP 31x control panel of the<br>thyristor power converter will neither cause an emergency motor<br>stop, nor will the drive be disconnected from any dangerous poten-<br>tial. |                                                                                                    |  |
| Intended use              | The operating<br>possible case<br>they mainly giv<br>personnel for<br>industrial insta                                                                                                    | instructions cannot take into consideration every<br>of configuration, operation or maintenance. Thus,<br>ve such advice only, which is required by qualified<br>normal operation of the machines and devices in<br>illations.                                                                                                    |  |
|                           | If in special ca<br>for use in non-<br>safety regulati<br>children or sim<br>lation must be                                                                                                    | ses the electrical machines and devices are intended<br>industrial installations - which may require stricter<br>ons (e.g. protection against contact by<br>nilar) -, these additional safety measures for the instal-<br>provided by the customer during assembly.                                                                                                    |  |

### $\operatorname{IV}\operatorname{A}$ Operating Instructions

#### Safety Instructions

#### Chapter 1 - Introduction

| How to use this manual  | .1-1 |
|-------------------------|------|
| Contents of this manual | .1-1 |
| Target group            | .1-1 |
| Associated publications | .1-1 |
| ncoming inspection      | .1-2 |
| Storage and transport   | .1-2 |
| Rating plate            | .1-2 |

#### Chapter 2 - Start-Up Instructions

| General notes                                                                            | 2-1  |
|------------------------------------------------------------------------------------------|------|
| 2.1 Preparatory work                                                                     | 2-5  |
| 2.2 Scaling intra-unit signals                                                           | 2-6  |
| 2.3 Presetting the field supply unit                                                     | 2-8  |
| 2.4 Adjusting the current controller                                                     | 2-10 |
| 2.5 Speed feedback balancing                                                             | 2-12 |
| 2.6 Balancing the field supply unit and the e.m.f. controller                            | 2-14 |
| 2.7 Balancing the speed controller, plus fine-balancing the e.m.f. and the current contr | 2-20 |
| 2.8 Matching the thyristor power converter unit to the system conditions concerned       | 2-21 |
| 2.9 Presetting the 3-phase field supply unit DCF 50xB                                    | 2-22 |
|                                                                                          |      |

#### Chapter 3 - Handling of Control Panel CDP 31x

| 3.1 Overview                                                  | 3-1  |
|---------------------------------------------------------------|------|
| Panel Link                                                    | 3-1  |
| Mounting the Panel                                            | 3-1  |
| 3.2 Start Mode                                                | 3-2  |
| 3.3 Panel Functions                                           | 3-3  |
| Actual Signal Display Mode                                    | 3-3  |
| Parameter Mode                                                | 3-4  |
| Function Mode                                                 | 3-4  |
| Drive Mode                                                    | 3-5  |
| 3.4 Pin/Parameter Selecting and Changing of Value             | 3-5  |
| 3.5 Saving of the Parameters to backup memory                 | 3-7  |
| 3.6 FAULT RESETTING (RESET)                                   | 3-8  |
| 3.7 EMERGENCY STOP RESETTING (RESET)                          | 3-8  |
| 3.8 Fault History Display                                     | 3-9  |
| 3.9 Uploading and Downloading of Parameters (UPLOAD/DOWNLOAD) | 3-10 |
| 3.10 Setting of the Display Contrast                          | 3-12 |
| 3.11 Full Name of output pins                                 | 3-12 |
| 3.12 Selecting output pins                                    | 3-13 |
| 3.13 Drive Mode                                               | 3-14 |
| 3.14 Running the Drive                                        | 3-15 |
| Operational Command Keys                                      | 3-15 |
|                                                               |      |

#### Contents

| Running the DC- Drive from the CDP31x<br>3.15 Speed Reference Setting for the Drive | 3-15<br>3-16 |
|-------------------------------------------------------------------------------------|--------------|
| Chapter 4 - Signals and Troubleshooting                                             |              |
| 4.1 Display of status, alarm and fault signals                                      |              |
| Categories of signals and possibilities of display                                  |              |
| 4.2 General messages                                                                |              |
| 4.3 Starting errors (E)                                                             |              |
| 4.4 Fault Signals (F).                                                              |              |
| 4.5 Alarm Signals (Á)                                                               |              |
| 4.6 Status Signals                                                                  |              |
| Appendix A - Connection diagrams                                                    |              |
| Connection diagram 1                                                                | A-1          |
| Connection diagram 2                                                                | A-2          |

| <i>How to use this manual</i> | <ul> <li>The purpose of these operating instructions is to provide detailed information on how to start up a thyristor power converter from the DCS 500B or DCP 500B series.</li> <li>Note: If it is not mentioned explicitly all details given in these Operating Instructions will be valid for both, series DCS 500B / DCF 500B and series DCP 500B!</li> </ul>                                                                                                    |
|-------------------------------|----------------------------------------------------------------------------------------------------|
| Contents of this manual       | <ul> <li>Chapter 1 - Introduction</li> <li>It describes how to use this manual and the boundary conditions applying.</li> <li>Chapter 2 - Start-Up Instructions</li> <li>We recommend working your way through the Start-Up Instructions step by step, since in this way you will get to perform all important parameter setting routines.</li> <li>Chapter 3 - How to Handle the Control and Display Panel</li> <li>This chapter describes how to operate the CDP 31x control and display panel.</li> </ul> |
|                               | <b>Chapter 4 - Signals and Troubleshooting</b><br>This chapter describes the available signals and possibilities of dis-<br>play with DCS 500B and DCP 500B. As far as fault signals are con-<br>cerned there will be indicated measures (actions) to be taken for<br>troubleshooting.                                                                                                    |
| Target group                  | <ul> <li>This manual is designed to help those responsible for planning, installing, starting up and servicing the thyristor power converter.</li> <li>These people should possess</li> <li>basic knowledge of physics and electrical engineering, electrical wiring principles, components and symbols used in electrical engineering, and</li> <li>basic experience with DC drives and products.</li> </ul>                                                                                                |
| Associated<br>publications    | <ul> <li>The DCS 500B / DCF 500B or DCP 500B documentation includes the following:</li> <li>System Description DCS 500B / DCF 500B</li> <li>System Description DCP 500B</li> <li>Technical Data DCS 500B / DCF 500B, DCP 500B</li> <li>Operating Instructions (this document)</li> </ul>                                                                                                    |

| Incoming inspection   | <ul> <li>After opening this package, you should check whether it contains the following items:</li> <li>DCS 500B / DCF 500B or DCP 500B thyristor power converter in the configuration ordered</li> <li>DCS 500B / DCF 500B or DCP 500B publications</li> <li>Accessories, including manuals if ordered</li> <li>Final test report</li> <li>Check the consignment for any signs of damage. If you find any, please contact the insurance company or the supplier.</li> <li>Check the particulars given on the unit's rating plate to make sure prior to installation and start-up that you have received the correct unit type and unit version.</li> <li>If the consignment is incomplete or contains any incorrect items, please contact the supplier.</li> </ul> CAUTION! The thyristor power converter weighs quite a lot and should therefore not be held by the front cover. Please put the unit down only on its back (sizes C1/C2/A5). Always use care when handling the unit down only on its back (sizes c1/C2/A5). Always use care when handling the unit complete or domage. |
|-----------------------|----------------------------------------------------------------------------------------------------|
|                       | handling the unit, so as to avoid injuries or damage.                                                                                                    |
| Storage and transport | If the unit had been in storage prior to installation or is transported to another location, care must be taken to ensure that the environmental conditions are complied with (see "System Descriptions DCS 500B / DCF 500B or DCP 500B").                                                                                                    |
| Rating plate          | For purposes of identification, each thyristor power converter is fit-<br>ted with rating plates, stating the type code and the serial number,<br>which serve for each unit's individual identification.<br>The type code contains information on the characteristics and the<br>configuration of the unit. The first three digits of the serial number<br>refer to the year and week of manufacture. The last digits complete<br>the serial number so as to preclude two units receiving the same<br>type code and the same serial number.<br>The 112xx group provides information on the unit's software con-<br>figuration.                                                                                                    |
|                       | The technical data and specifications are valid as of going to press.<br>ABB reserves the right to make subsequent alterations.                                                                                                    |
|                       | If you have any questions concerning your drive system, please contact your local ABB agent.                                                                                                    |

#### General notes

CAUTION: it is absolutely essential that the applicable accident prevention regulations be observed by the user (in this context, please also read the chapter entitled "Safety Instructions")!

#### How this chapter is structured

For better understanding the individual steps of start-up work are distinguished by

a) frames without any additional marking on the left side:
 ⇒ These steps of start-up work must always be performed (= mandatory start-up work)!

Example:

**522 = GERMAN** [Only with the SDCS-CON-2 control board & the CDP 312 panel!] Activates German texts on the display .....

- b) frames with marking on the left side ("columns" shaded in grey):
  - These steps of start-up work have to be performed only when the condition stated (as heading) applies to the selected drive configuration! After this work has been completed, the mandatory start-up work has to be continued.

Example:

```
Only when connection diagram 1 (Appendix A) is being used!
```

**906 = 12502** Function .

Function "EMERGENCY STOP" de-activated .....

#### Recommended motor voltages and field voltages

| • Motor voltage U <sub>A</sub> when the fe | ollowing units are used                       |                                      |
|--------------------------------------------|-----------------------------------------------|--------------------------------------|
| DCS 501B / DCP 501B:                       | U <sub>Amax</sub> = Line voltage * 1.16       | (2- quadrant unit)                   |
| DCS 502B / DCP 502B:                       | U <sub>Amax</sub> = Line voltage * 1.05       | (4- quadrant unit)                   |
| • Field voltage U <sub>F</sub> (= max. out | put voltage) when the following               | is being used                        |
| SDCS-FEX-1:                                | U <sub>F</sub> = Line voltage * 0.9           | -                                    |
| If there is a divergence of me             | ore than 10 % between the field               | d supply unit's output               |
| voltage and the rated field v              | oltage U <sub>Frated</sub> stated on the moto | r's rating plate, then the           |
| connecting voltage U <sub>N</sub> shoul    | d be reduced, using a matching                | g transformer or a series            |
| resistor R <sub>v</sub> :                  | $R_v = (0.9 * U_N - U_F) / I_F$               | I <sub>F</sub> = Rated field current |
| (Note: also suitable for fine-             | balancing the maximum motor                   | voltage)                             |
| • Field voltage U <sub>F</sub> when the fo | llowing is being used                         |                                      |
| SDCS-FEX-2/                                |                                               |                                      |
| DCF 503 / DCF 504:                         | U <sub>F</sub> = Line voltage * 0.6 0.8       | 3                                    |
| • Field voltage U <sub>F</sub> when the fo | llowing is being used                         |                                      |
| DCF 501B / DCF 502B:                       | $U_{F}$ = Line voltage * 0.5 1.7              | 1                                    |
| Maximally possible output vo               | oltage U <sub>Amax</sub> using                |                                      |
| DCF 501B / DCF 502B:                       | U <sub>F</sub> = Line voltage * 1.35          |                                      |

#### Phase sequence when connecting to the mains / Potential isolation

No special phase sequence required for the main connections U1, V1 and W1!

Phase coordination between electronics section and power section not necessary!

For potential isolation and for avoiding ground loops, an isolating transformer should be installed upstream when an oscilloscope is being used.

#### Preventing unintended operating states / Shutting the drive down

**CAUTION!** As laid down in DIN 57100 Part 727 / VDE 0100 Part 727 (Preventing unintended operating states), shutting the drive down by means of the signals at the binary inputs DIx is **not** sufficient in itself as the sole measure involved for avoiding unintended operating states or shutting the drive down in the event of danger!

#### Range of application for the Start-Up Instructions

The Start-Up Instructions are referenced to the **parameter settings** in their as-delivered condition (default values) and to the **unit wiring** as shown in connection diagram 1 or 2 (see *Appendix A*). In both circuit variants, the binary inputs DI5, DI7 and DI8 can be used. They will cause the reactions at the drive as described below.

The symbols stated in this context will be repeatedly used further on in the text.

#### Method of functioning of the binary inputs DI5, DI7 and DI8

• Binary input DI5; designation EM STOP

In operation, DI5 must be set to logical "1". If it is set to "0", the alarm signal A 102 will appear. The drive will react in accordance with the function set at Parameter 917 (shutdown with ramp, with torque limit/current limit, with controller blocking and coasting). Once ramp-down has been completed (speed feedback below  $n_{min}$ ), the output is reset for controlling the line contactor. After that, the EM STOP input should be set back to "1", the alarm message acknowledged, and the ON/OFF input likewise be set to "0". After that, the drive can be started anew.

• Binary input DI7; designation ON/OFF

For connecting the drive to the mains, DI7 must be set to logical "1". If there are no ongoing faults, the outputs for controlling the contactors for the armature circuit and the field circuit will be activated. If DI7 is set to "0", the controllers will be blocked internally and the outputs reset after a time-delay.

The function which can be set with Parameter 915 (inputs DI7 and DI8 for switching the contactors) will only be operative when the drive has been wired as shown in connection diagram 2.

#### Symbols for switching the electronics or the power section ON and OFF

| Ţ        | - Switch ON electronics<br>- Switch ON power                         | X6: 7 $\Rightarrow$ "1" signal (K20 in connection example)    | (input <b>ON / OFF</b> ) |
|----------|----------------------------------------------------------------------|---------------------------------------------------------------|--------------------------|
| <b>Q</b> | <ul> <li>Switch OFF electronics</li> <li>Switch OFF power</li> </ul> | X6: 7 $\Rightarrow$ "0" signal<br>(K20 in connection example) | (input <b>ON / OFF</b> ) |

#### • Binary input DI8; designation RUN

For starting the drive, DI8 must be set to logical "1". This enables the reference at the REF\_SEL and RAMP GENERATOR blocks, as well as the controllers. If DI8 is set to "0", the drive will react in accordance with the function set at Parameter 916 (shutdown with ramp, with torque limit/current limit, with controller block and coasting). Once ramp-down has been completed (speed feedback below  $n_{min}$ ), the reference is kept at zero, and the controllers blocked after a time-delay; the drive is torqueless.

#### Symbols for enabling / disabling the reference

| LIT Å | - ENABLE reference  | X6: 8 $\Rightarrow$ "1" signal<br>(K21 in connection example) | (input <b>RUN</b> ) |
|-------|---------------------|---------------------------------------------------------------|---------------------|
| X     | - DISABLE reference | X6: 8 $\Rightarrow$ "0" signal (K21 in connection example)    | (input <b>RUN</b> ) |

#### System-dependent planning

If you want the drive to react with a function other than that of Parameter 916 or 917, you have to parameterize the unit accordingly, by connecting one of the inputs or an additional one with a control pin, e.g. at the ramp-function generator.

#### - Example 1:

Operational ramp-up and ramp-down in the event of reference changes with the same ramp times, shutdown via RUN with a different time.

Solution:

use second parameter set ramp times; set time at DECEL2; establish connection from P 1707 to P 10716.

- Example 2:

Implementing an EMERGENCY SHUTDOWN or EMERGENCY STOP function. Solution:

this function stipulated in various regulations must always be planned in dependence on the system involved! A basic distinction must be made here between electrical and mechanical risks. Since one signal at one input is not sufficient (see above), at least one other switch-off option must be created, e.g. by means of a relay directly switching input DI5 to "0". This is how the power converter attempts (in accordance with P 917), to defuse the dangerous situation. A dropout-delay contact of the relay will then switch the power off. If the delay is small or does not match the function selected for P 917, then certain operating states (regeneration) may, due to laws of physics, result in the unit fuses tripping, and in extreme cases in thyristor defects.

#### Symbol for altering parameters or for establishing new connections

|  | Enter at keyboard | e.g. 1204 = 10000 | Assign the value of 10000<br>to Parameter 1204 |
|--|-------------------|-------------------|------------------------------------------------|
|--|-------------------|-------------------|------------------------------------------------|

#### Symbol for displaying parameter values or connections

|      | Display |  |
|------|---------|--|
| 6666 |         |  |

#### Symbol for measuring physical variables

|--|

#### 2.1 Preparatory work

Check the unit for damage in transit or other damage.

Install and wire unit; connect all inputs and outputs required. Proceed in the same way for the field supply unit as well.

Check whether protective measures, earthing, screening, etc. have been taken in accordance with the system conditions involved.

Check the rated value of the supply voltage for the electronics and the fan:matching transformer necessary when:

- electronics supply is not equal to 115 V/230 V
- single-phase-fan supply is not equal to 230 V
- three-phase-fan supply is not within the range of 400 V .... 690 V.

Check the rated value of the supply voltage for the armature-circuit converter's power section; the particulars given on the rating plate must be  $\geq$  than the rated line voltage.

If this condition is not satisfied, then the following applies:

- use an isolating transformer, or
- use a suitable unit.

Check the rated value of the supply voltage for the field supply unit. (Particulars on rating plate  $\geq$  rated line voltage? Is an auxiliary transformer or perhaps a series resistor necessary?)

Check the wiring, fusing, the cross-sectional areas of the cables.

Provide an option for switching binary inputs X6: 7 and X6: 8.

Check the system's EMERGENCY STOP for proper functioning! Set the system-side monitoring functions, and activate them. Check whether auxiliaries, such as motor fans or unit fans, function properly; while doing this, also check for correct direction of rotation and voltage level as well!

#### 2.2 Scaling intra-unit signals

Make sure that the existing electronics supply voltage has been set on the SDCS-POW-1 power supply board as well, using the SW1 switch. If an encoder is being used as the speed feedback device, make sure that the correct supply voltage has been seton the boards SDCS-POW-1:  $\Rightarrow$  X3: / X4: / X5: SDCS-IOB-3:  $\Rightarrow$  S4

information:

Switch on the power supply to the electronics section. The display of Panel CDP 31x **DCS 500** may show the following

\*\* WARNING \*\* +Emergency stop

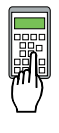

522 = GERMAN [Only with the SDCS-CON-2 control board & the CDP 312 panel]] Activates German texts on the display

#### 501 = Rated motor voltage

This is used to scale those parameters referring to the rated motor voltage, such as field crossover point or maximum speed with e.m.f. control.

#### 502 = Rated motor current

This is used to scale those parameters referring to the rated motor current, such as current limitation or torque limitation.

#### 507 = Rated line voltage

This is used to scale those parameters referring to the line voltage, such as line undervoltage.

#### Only when connection diagram 1 (Appendix A) is being used!

906 = 12502"Emergency Stop" de-activated 910 = 10908No check-back signal from unit fan necessary 911 = 10908

No acknowledge signal from motor fan necessary

#### Set this only for units with a rated current $\geq$ 2050A!

517 = Rated power converter current Enter numerical value from rating plate here 518 = Rated power converter supply voltage Enter numerical value from rating plate here 519 = 45 Grad Celsius Temperature monitoring of power section **520 = 4**  $\Rightarrow$  Size C4 has been selected Coding for unit type **521 = 1 :** Single bridge (2-Q) converter  $\Rightarrow$  on rating plate: DCS 501 xxxx 4 : Double bridge (4-Q) converter  $\Rightarrow$  on rating plate: DCS 502 xxxx Coding for power section (bridge) type

#### Set this only for units of the DCP 500 series!

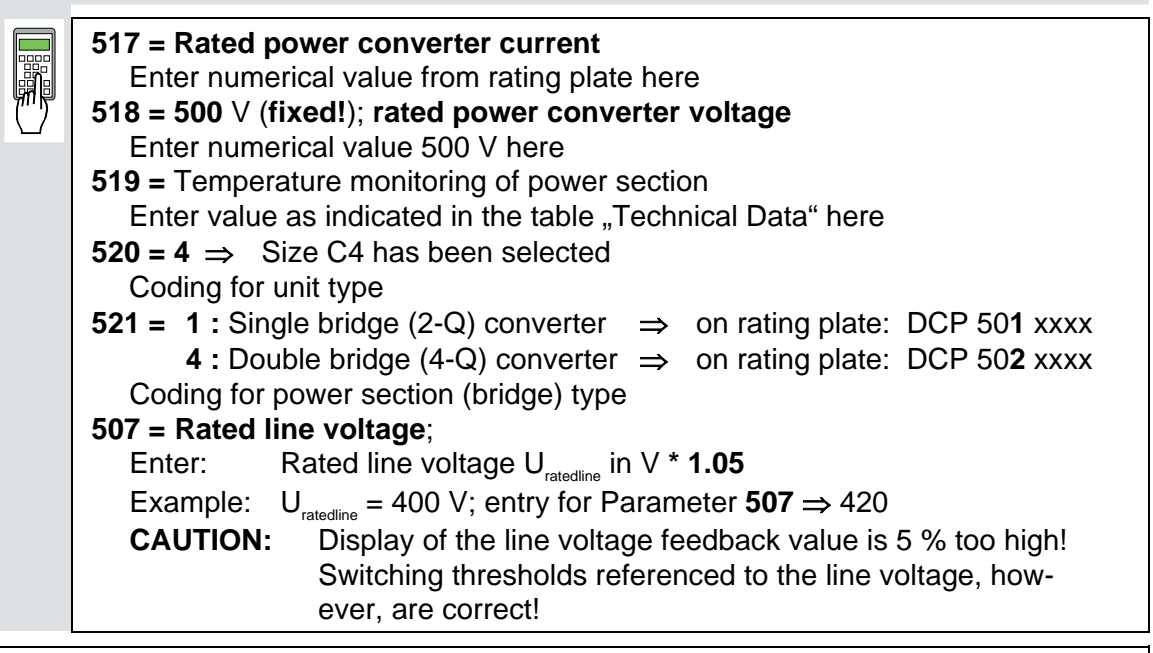

#### CAUTION! Please don't forget!

#### 11202 = SAVE MOT1 SET

Save the altered values in the non-volatile memory!

Resetting the warning either by: briefly setting ("H" level) binary input X6:6 or

switching the electronics voltage supply OFF and ON again.

#### 2.3 Presetting the field supply unit

Make sure that existing supply voltages for power section, field supply unit (field exciter) and field winding, fan, etc. match the rated data of the components used.

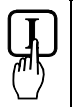

Switch ON power.

DANGER: System components now energized!

Please wait a few moments. During this time, the unit compares the phase sequence set in the parameter with that obtaining at the power section.

If the unit outputs the "Phase sequence fault of power section" signal (F 38):

- switch off unit completely and disconnect from the mains, interchange two phases at the input, and start again from the beginning of this chapter.

#### or

- enter: **506 = R-T-S** and then acknowledge fault signal.

Unit will automatically adapt to phase sequence; this signal is to be interpreted as information to the effect that the fans' direction of rotation may be wrong for size-C4 units.

#### Only for uncontrolled field supply with SDCS-FEX-1!

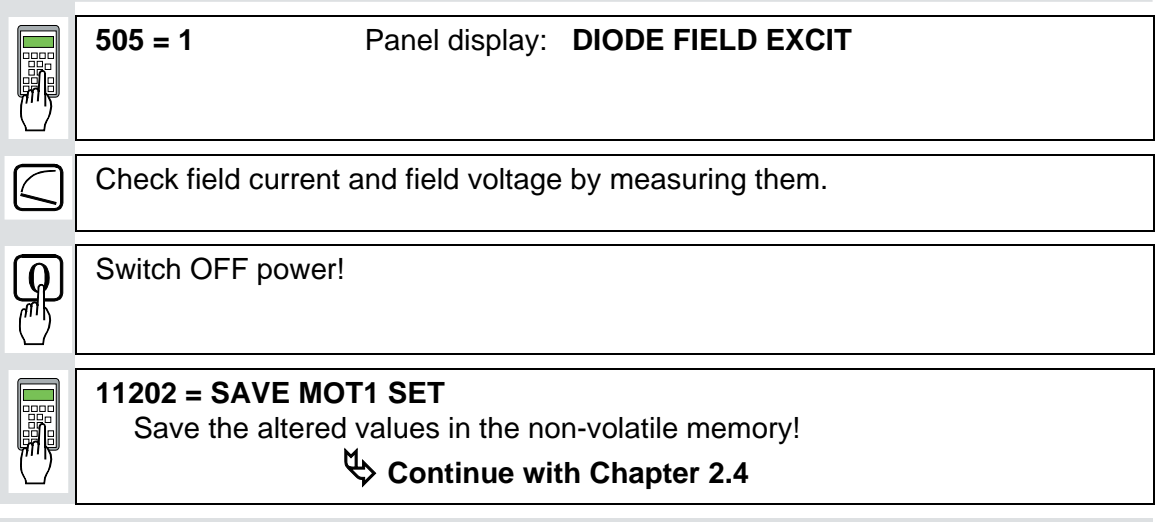

#### Only for controlled field supply with SDCS-FEX-2 or DCF 503/DCF 504!

| 505 = 2<br>503 = Rated moto<br>Scales all para<br>rent limitation of<br>1305 = Field curr | Panel display: FE<br>or field current<br>meters referenced to<br>r field current monitor<br>ent for "Under-excit | FEX2 OR FEX3<br>to the motor field current, such as field cur-<br>toring<br>citation" signal |  |
|-------------------------------------------------------------------------------------------|----------------------------------------------------------------------------------------------------|----------------------------------------------------------------------------------------------|--|
| Check field currer                                                                        | t and field voltage by<br>ect field current with <b>5</b>                                                        | by measuring them;<br>5 <b>03</b> .                                                          |  |

Only for armature-circuit power converters with SDCS-CON-2 control board & CDP 312 panel!

| 1201 = 5 |
|----------|
| Activat  |
| Action   |
| display  |

201 = 5Panel display:FEX2/3 AUTOTUNINGActivates the field current controller's auto-tuning function.

Action has been completed when **NOT ACTIVATED** is shown on the display.

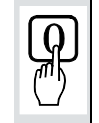

Switch OFF power!

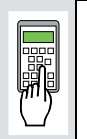

11202 = SAVE MOT1 SET

Save the altered values in the non-volatile memory!

Continue with Chapter 2.4

#### Only for controlled field supply with DCF 501B or DCF 502B !

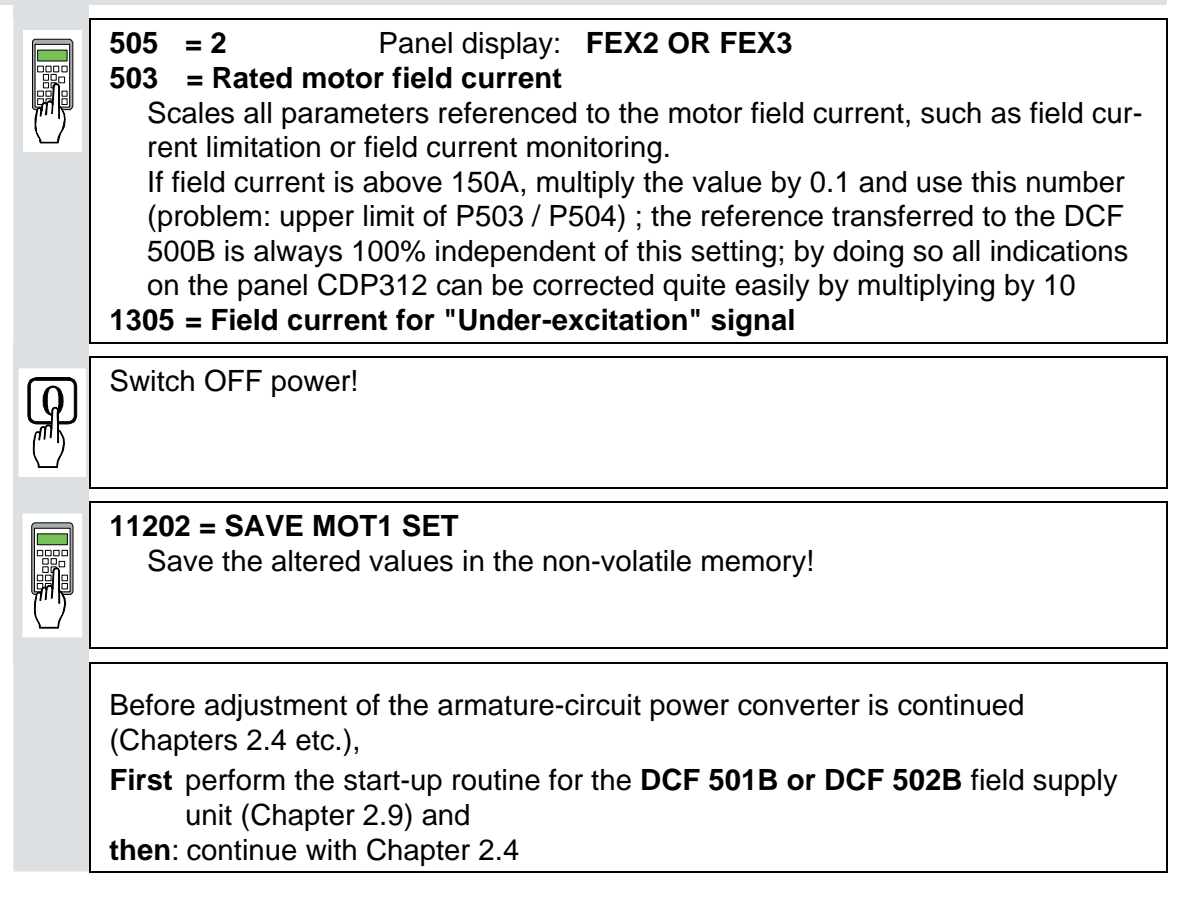

DCS 500B / DCP 500B Operating Instructions

#### 2.4 Adjusting the current controller

Make sure that static current limitation Bridge 1 (2307) and Bridge 2 (2308; with 4Q-unit) have been set to the same value; values of all parameters for current reference limitation must be greater than 20 %; conditions have been satisfied if default setting has been taken as starting point; setting to maximally required motor current is recommended.

|          | n.    |
|----------|-------|
| ۶H       | n 🖗 . |
| T        | ')    |
| <u>۲</u> | _     |

Drive must not turn! Do not preset an external reference! **1201 = 3** Panel display: **ARM. AUTOTUNING** Activate the current controller's auto-tuning function. **Start the next two steps within the next 20 seconds!** 

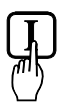

Switch ON power.

#### **DANGER**: System components now energized!

Start drive.

When the display shows **NOT ACTIVATED** (action correctly completed), stop drive; it may happen that the unit runs armature-circuit current since e.m.f. control is active;  $n_{min}$  - signal (**2201**)  $\Rightarrow$  value too small.

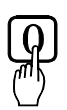

Switch OFF power!

If the unit aborts the auto-tuning routine with a fault signal, then eliminate cause of this as far as possible (supply, switching sequence, etc.; see also description for **11201**), then repeat the above points, or continue with next point.

Read out values of:

#### Only if the unit aborts the auto-tuning routine with a fault signal FIELD REMOVAL?!

|               | 505                     | = 0                                                       | Panel display:                                                                                | NO FIELD EXCITER                                        |
|---------------|-------------------------|-----------------------------------------------------------|-----------------------------------------------------------------------------------------------|---------------------------------------------------------|
|               | <b>11202</b><br>Sav     | <pre>2 = SAVE /e the alter</pre>                          | MOT1 SET<br>ed values in the nor                                                              | n-volatile memory!                                      |
|               |                         |                                                           |                                                                                               |                                                         |
|               | Switcl<br>If<br>m<br>by | n OFF pow<br>the <b>SDCS</b><br>nake sure t<br>y removing | rer supply to the elect<br>-FEX-1 field supply<br>hat no field current<br>g the supply fuses! | ctronics section!<br>is being used:<br>is flowing, e.g. |
| $\mathcal{A}$ | Switcl                  | h the elect                                               | ronics section's pow                                                                          | er supply on again!                                     |

|       |                   | Drive must not turn!Do not preset an external reference!1201 = 3Panel display:ARM. AUTOTUNINGActivate the current controller's auto-tuning function.Start the next two steps within the next 20 seconds!                                          |
|-------|-------------------|----------------------------------------------------------------------------------------------------|
|       | P                 | Switch ON power. DANGER: System components now energized!                                                                                                    |
|       |                   | Start drive.                                                                                                    |
|       | X×                | When the display shows <b>NOT ACTIVATED</b> (action correctly completed), stop drive; it may happen that the unit runs armature-circuit current since e.m.f. control is active; $n_{min}$ - signal ( <b>2201</b> ) $\Rightarrow$ value too small. |
|       | P                 | Switch OFF power!                                                                                                    |
|       |                   | Read out values of:<br>407 =                                                                                                    |
|       |                   | Use values of <b>409</b> and <b>410</b> from the first auto-tuning routine.<br>Re-activate the field unit used by entering:<br>a) <b>505 = 1</b> Panel display: <b>DIODE FIELD EXCIT</b><br>and install the supply fuses removed before!          |
|       |                   | b) 505 = 2 Panel display: FEX2 OR FEX3                                                                                                    |
| CAUTI | ON!               | Please don't forget!                                                                                                    |
|       | <b>1120</b><br>Sa | <b>D2 = SAVE MOT1 SET</b><br>ave the altered values in the non-volatile memory!                                                                                                    |

| 2.5 Speed | feed                                                                                                    | back balancing                                                                                                    |  |  |
|-----------|----------------------------------------------------------------------------------------------------|----------------------------------------------------------------------------------------------------|--|--|
|           | E.M.<br>2102<br>Field<br>1002                                                                                                    | F. control active?<br>2 = 5 Panel display: EMF SPEED ACT<br>d weakening mode not selected?<br>1 = 0 Panel display: CONSTANT FIELD                                       |  |  |
|           | <ul> <li>2103 = Desired speed / or motor rating plate<br/>Scale speed control circuit to maximum speed.</li> <li>1701 = 12516<br/>Activates internal reference value; drive will use 20 sec for ramp-up/-down time.</li> <li>12516 = 2000<br/>Set internal reference value to 10 %.</li> <li>CAUTION: Value will not be saved with SAVE MOT1 SET!</li> </ul>          |                                                                                                    |  |  |
|           | Switch ON power.                                                                                                    |                                                                                                    |  |  |
| LLL_X     | Start drive.<br>Drive should run up to 10 % of the rated voltage.                                                                                                    |                                                                                                    |  |  |
| Only w    | when an analog tacho is being used!                                                                                                    |                                                                                                    |  |  |
|           | Connect measuring instrument to:<br>- to X3: 1 3 or X1: 1 3<br>+ to X3: 4 or X1: 4<br>Check to make sure that the tacho voltage does not exceed the input voltage<br>range selected with maximum speed.<br>Turn Potentiometer R9, R48 or R2716 to minimum (left-hand stop). The meas-<br>ured value must have a positive sign; if necessary interchange tacho cables. |                                                                                                    |  |  |
|           | P                                                                                                    | Switch OFF power, thus stopping the drive; drive coasts.                                                                                                    |  |  |
|           |                                                                                                    | 101 = 3Panel display:TACHO VOLT. +/-10Activates the analog input for the speed feedback value.2102 = 4Panel display:ANALOG TACHOAnalog tacho is used for speed control. |  |  |
|           | Ð                                                                                                    | Switch ON power; start drive.<br>DANGER: System components now energized!<br>Drive should run up to 10 % of the rated voltage.                                          |  |  |
|           |                                                                                                    | Use <b>R9</b> , <b>R48</b> or <b>R2716</b> to set the tacho voltage to 10 % of the maximum tacho voltage.                                                               |  |  |

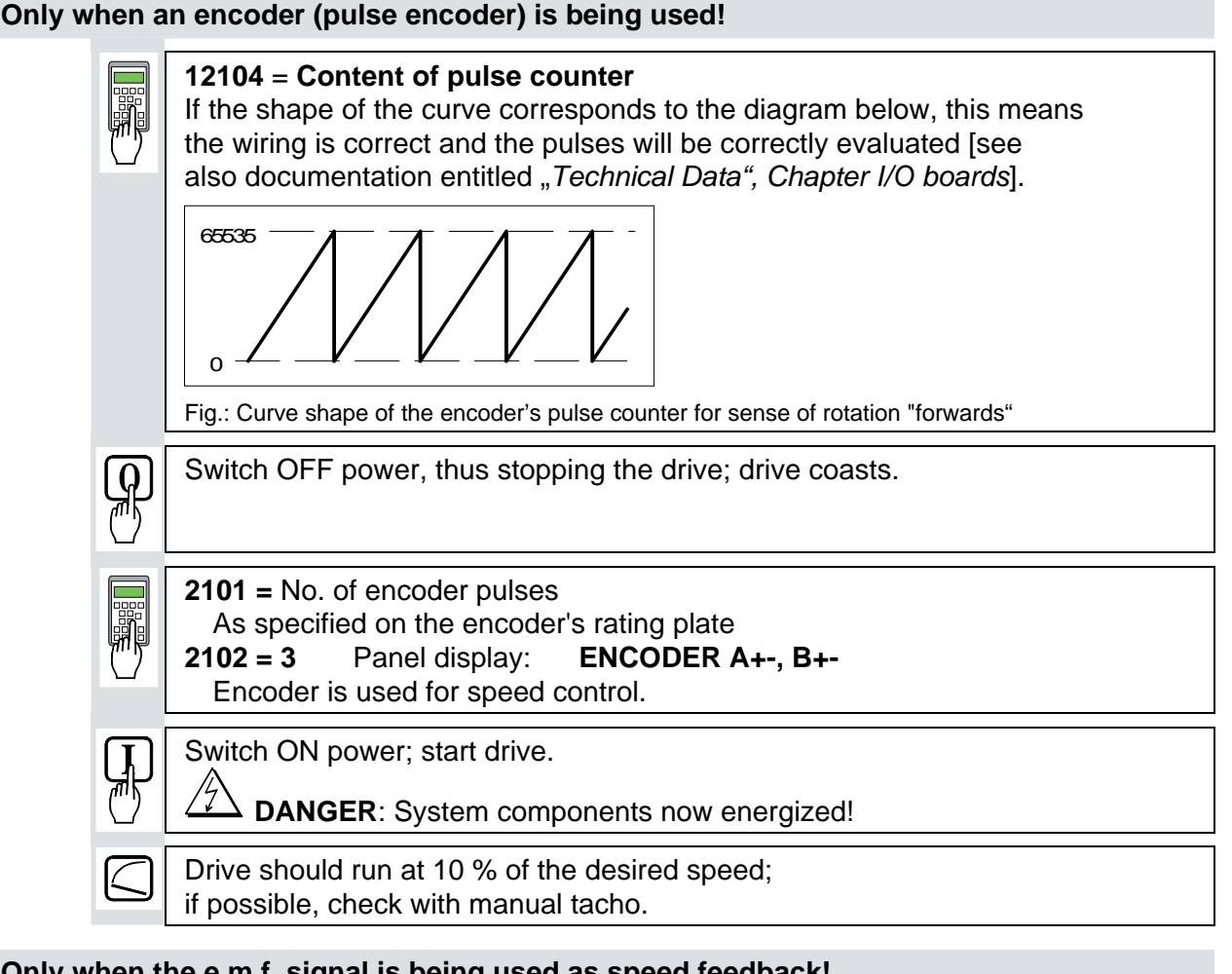

#### Only when the e.m.f. signal is being used as speed feedback!

Drive should run at 10 % of the desired speed; if possible, check with manual tacho.

Switch OFF power, thus stopping the drive; drive coasts.

#### CAUTION! Please don't forget!

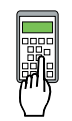

**11202 = SAVE MOT1 SET** 

Save the altered values in the non-volatile memory!

#### 2.6 Balancing the field supply unit and the e.m.f. controller

When matching the field supply unit to the system conditions, differences in the procedures adopted must be taken into account; these different procedures result from the operating mode used. **Only the work of that section has to be performed which deals with the operating mode actually used in your system!** 

| Constant field current control                                  | $\Rightarrow$ | Section 2.6.1 |
|-----------------------------------------------------------------|---------------|---------------|
| Field weakening control with setting range smaller than 1 : 1.5 | $\Rightarrow$ | Section 2.6.2 |
| Field weakening control with setting range larger than 1 : 1.5  | ⇒             | Section 2.6.3 |

#### 2.6.1 Constant field current control

| P | Switch ON power; start drive.<br>DANGER: System components now energized!<br>Drive should run up to 10 % of the speed.                                                                                                    |
|---|----------------------------------------------------------------------------------------------------|
|   | <ul> <li>12516 = increase slowly!<br/>Internal reference value is increased; scaling: 20000 corresp. to 100 % speed or motor voltage, defined with P 501.</li> <li>Measure motor voltage with the U ARM AC signal by changing between MODE ACT and PAR; with a value set with P 501, it must remain constant, or must not exceed this value if 12516 = 20000.</li> <li>The motor voltage must not exceed the recommended motor voltage; see <i>General notes</i> at the beginning of this chapter.</li> </ul> |
|   | Measure speed with manual tacho;<br>check rated speed when an analog tacho is being used;<br>if necessary, correct with <b>R9</b> , <b>R48</b> or <b>R2716</b> .                                                                                                    |
|   | 12516 = 0                                                                                                    |
|   | Switch OFF power, thus stopping the drive!                                                                                                    |

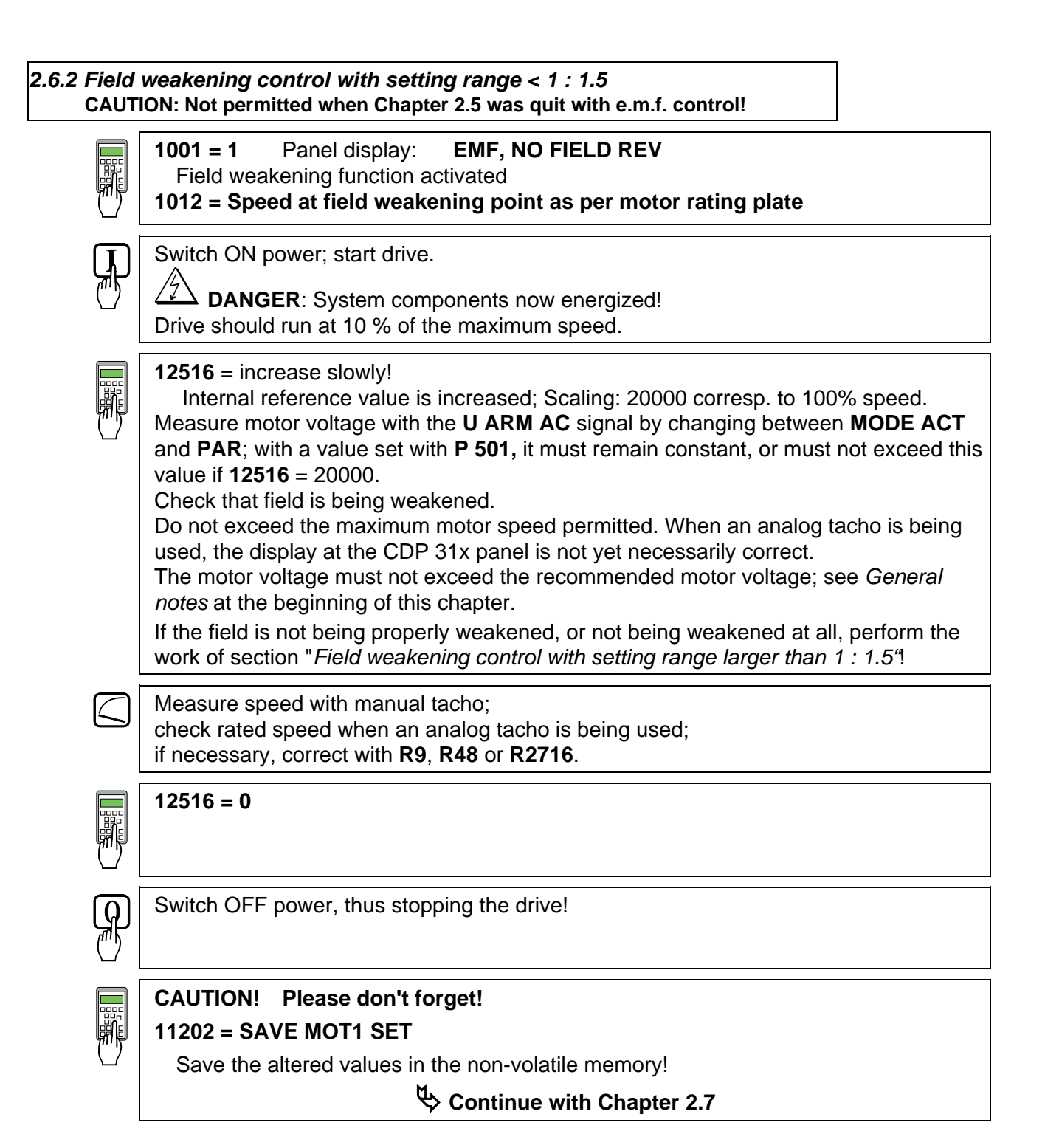

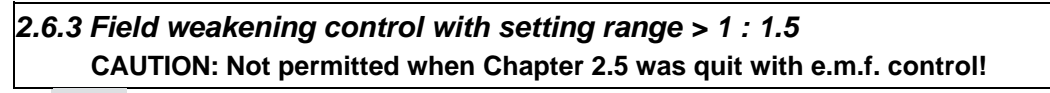

#### Only when unit is fitted with an SDCS-CON-1 control board!

If the field time constant is known, e.g. from the motor data sheet!

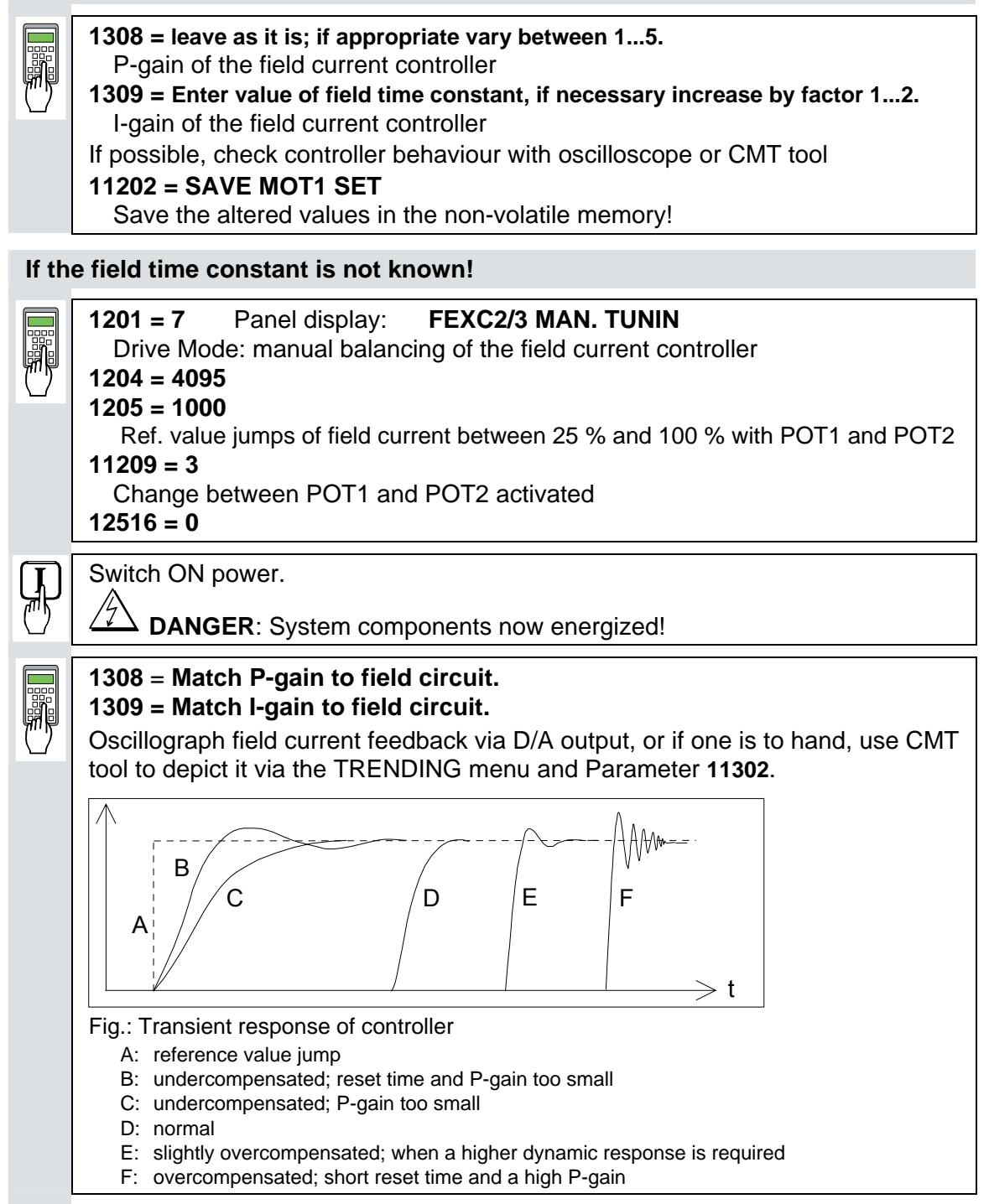

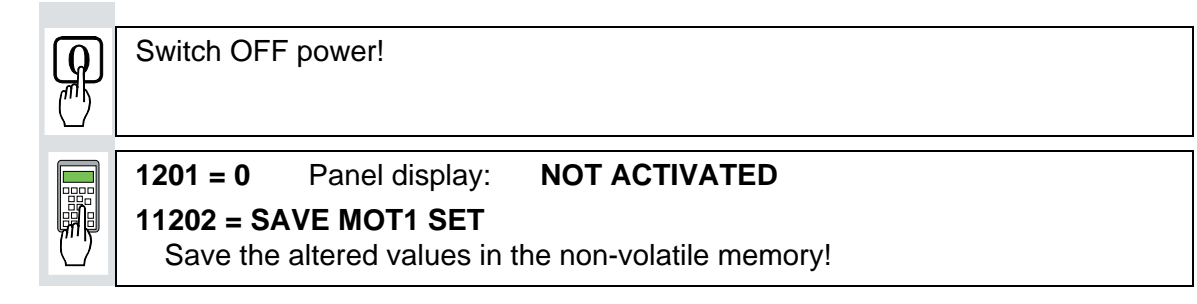

When unit is fitted either with an SDCS-CON-1 or SDCS-CON-2 control board!

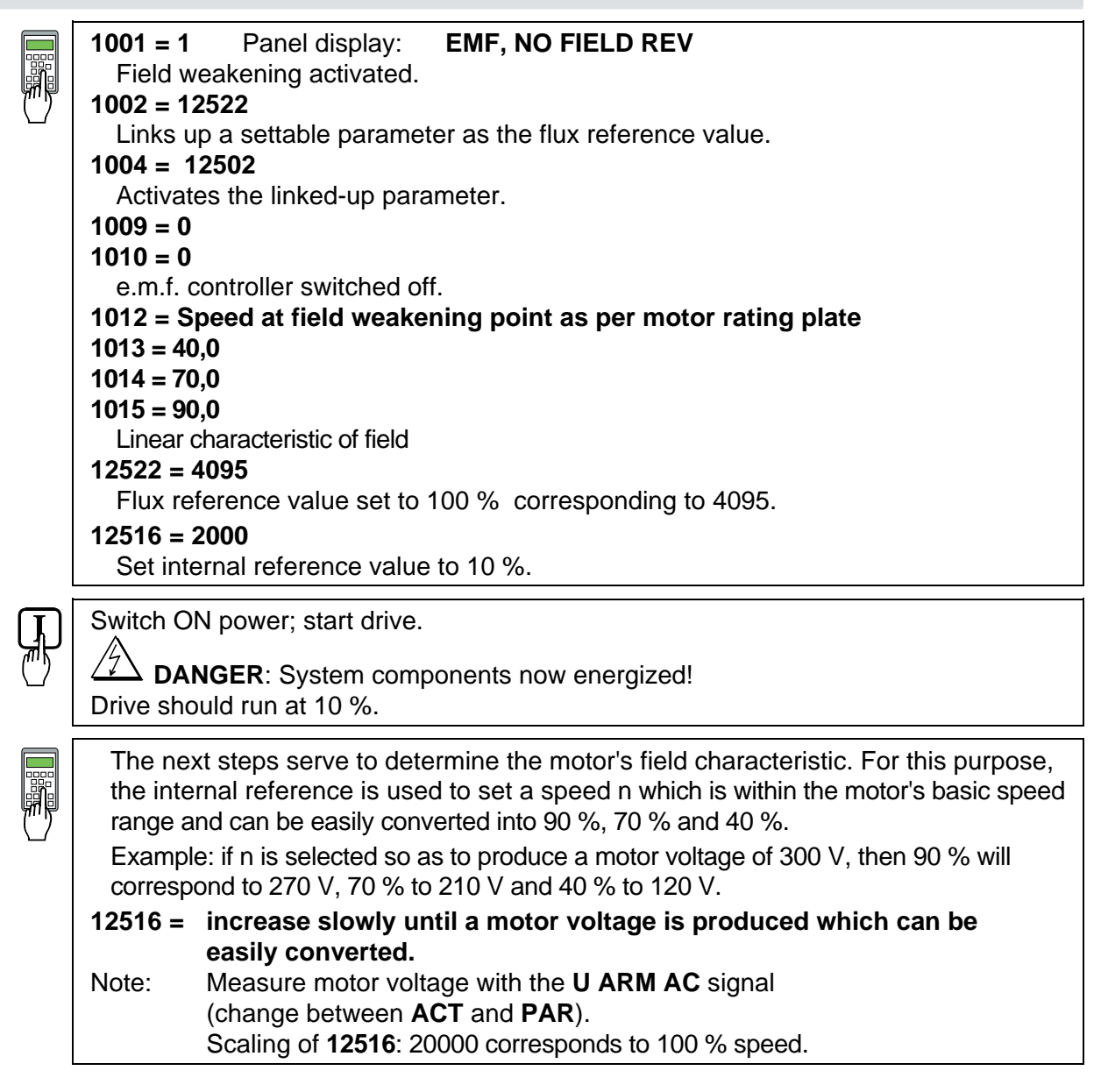

|          | <ul> <li>12522 = decrease so that motor voltage is 90 %.<br/>Flux and thus the field current as well are reduced.<br/>How to proceed: <ol> <li>decrease 12522 (in steps of 100 at a time)</li> <li>press ACT, read off motor voltage</li> <li>press PAR and correct 12522 if necessary (then continue with 2.)</li> </ol> </li> <li>Read out and note down value of: <ol> <li>(will later be entered in 1015)</li> </ol> </li> </ul> |
|----------|----------------------------------------------------------------------------------------------------|
|          | 12522 = decrease so that motor voltage is 70%.Flux and thus the field current as well are reduced.Proceed as described in (1. / 2. / 3.) above!Read out and note down value of:11003 =                                                                                                    |
|          | 12522 = decrease so that motor voltage is 40%.Flux and thus the field current as well are reduced.Proceed as described in (1. / 2. / 3.) above!Read out and note down value of:11003 =                                                                                                    |
|          | 12522 = 4095<br>12516 = 0<br>Internal reference value equal to zero.                                                                                                    |
| <b>O</b> | Switch OFF power, thus stopping the drive!                                                                                                    |
|          | 1002 = 12512<br>1004 = 0<br>1009 = 10%<br>1010 = - 99%<br>As-delivered values (default values) for all 4 parameters restored.<br>1015 = equal to the 1st value of 11003<br>1014 = equal to the 2nd value of 11003<br>1013 = equal to the 3rd value of 11003<br>Linearization function matched to field circuit.                                                                                                    |
|          | <ul> <li>501 = 90 % of the rated motor voltage.</li> <li>1012 = 90 % of the value on the motor rating plate.</li> <li>This measure serves to provide a greater safety margin for the motor voltage</li> </ul>                                                                                                    |

during start-up.

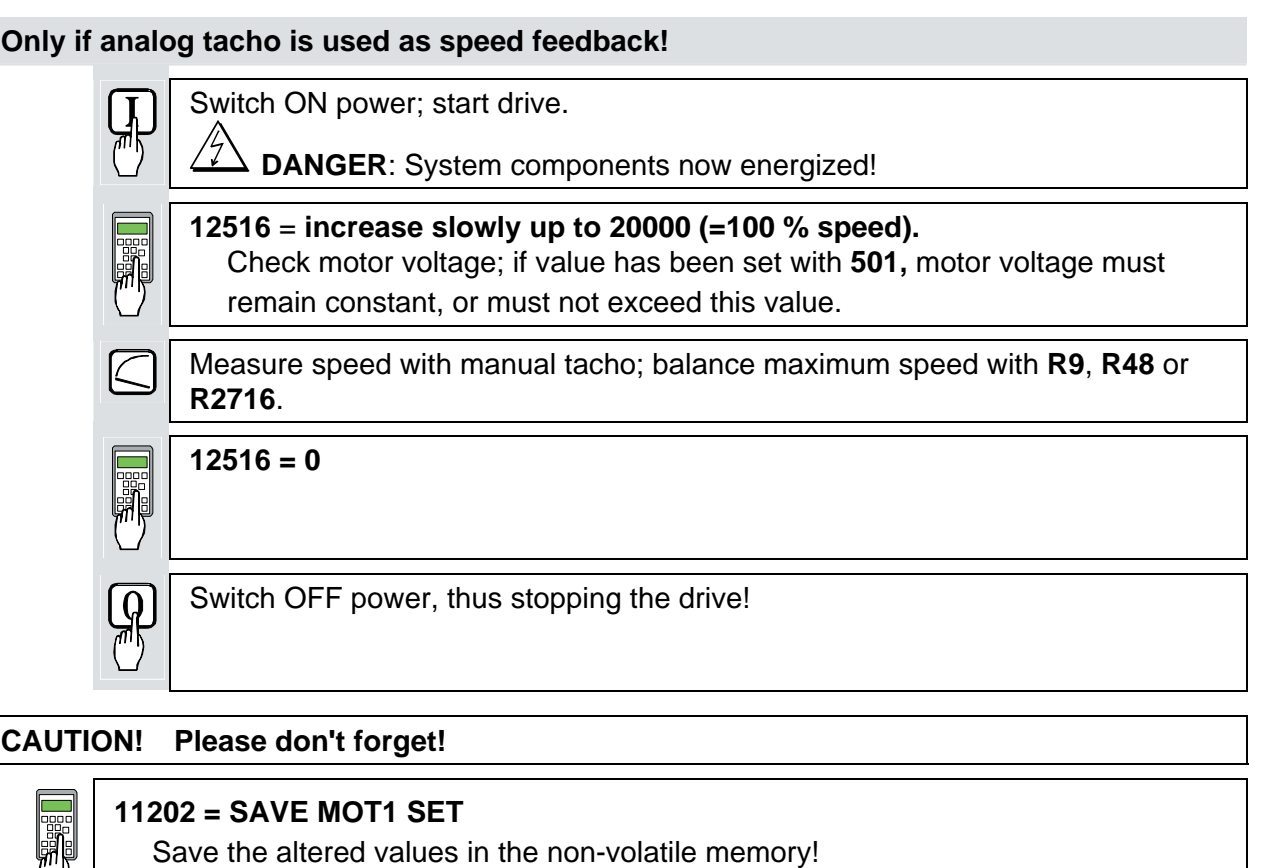

Save the altered values in the non-volatile memory!

# 2.7 Balancing the speed controller, plus fine-balancing the e.m.f. and the current controllers

#### 1701 = 11206Change between POT1 and POT2 activated. Extremely reduce the **ramp-up time**, depending on the system conditions: 1708 = 0.1 s1709 = 0.1 sAdjusting the potentiometers for speed controller balancing: During acceleration/ braking, the drive should reach the current limitation, if necessary increase the value of POT1. Scaling of **1204** and **1205** $\Rightarrow$ 20 000 corresponds to 100 % speed. **1204** (POT1) = **10%...20% max. speed** 1205 (POT2) = 0 1206 (PERIOD) = Adapt as necessary. Switch ON power; start drive. 14 DANGER: System components now energized! Drive should run at speed values corresponding to POT1 and "0". For assessing control quality, the Fig. entitled "Transient response of controller" ( $\Rightarrow$ section 2.6.3) can be used.

For this purpose, the following parameters at the speed controller must be adapted: 2014 = desired response (behaviour) of controller 2018 = desired response (behaviour) of controller

#### Only when fine-balancing of the e.m.f. controller is wanted! ((Necessary when work as per section 2.6.3. has been performed) Only when fine-balancing of the current controller is wanted!

For assessing control quality, the Fig. entitled "Transient response of controller" ( $\Rightarrow$  section 2.6.3) can be used.

 If fine-balancing of the current controller is wanted, the settings for the software potentiometers can be retained. The following parameters at the current controller must be adapted: 407 = desired response (behaviour) of controller 408 = desired response (behaviour) of controller
 If fine-balancing of the e.m.f. controller is wanted, potentiometers' settings must be adapted: 1204 (POT1) approx. 10 % smaller than speed at field weakening point

1205 (POT2) ca. 10% greater than speed at field weakening point The following parameters at the e.m.f. controller must be adapted:
1007 = desired response (behaviour) of controller

1008 = desired response (behaviour) of controller.

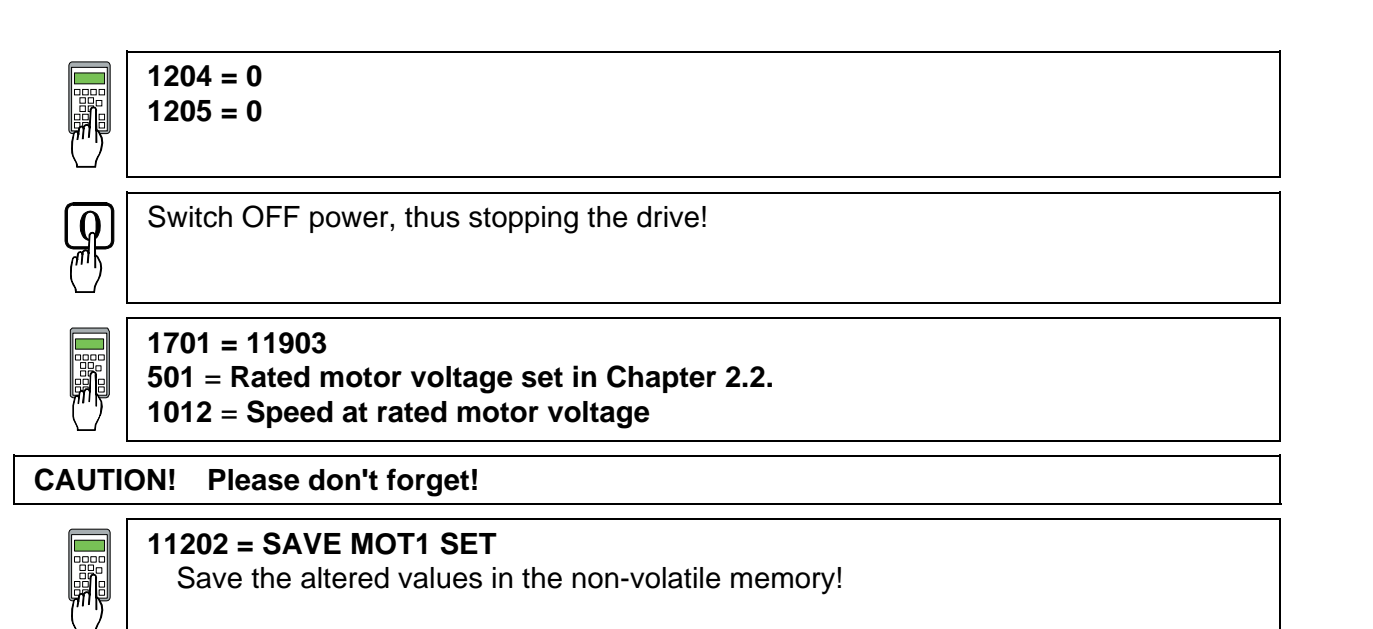

#### 2.8 Matching the thyristor power converter unit to the system conditions concerned

- Ramp function generator
- Binary inputs and outputs
- Limit-value messages
- Additional functions

#### 2.9 Presetting the 3-phase field supply unit DCF 50xB

This is a new functionality available for the first time with software version S21.232. When commissioning a drive consisting of a DCS converter for the armature supply and a DCF converter for the field please try to make sure both converters will be equipped with at least this software version.

Make sure that existing supply voltages for power section, field supply unit (field exciter) and field winding, fan, etc. match the rated data of the components used.

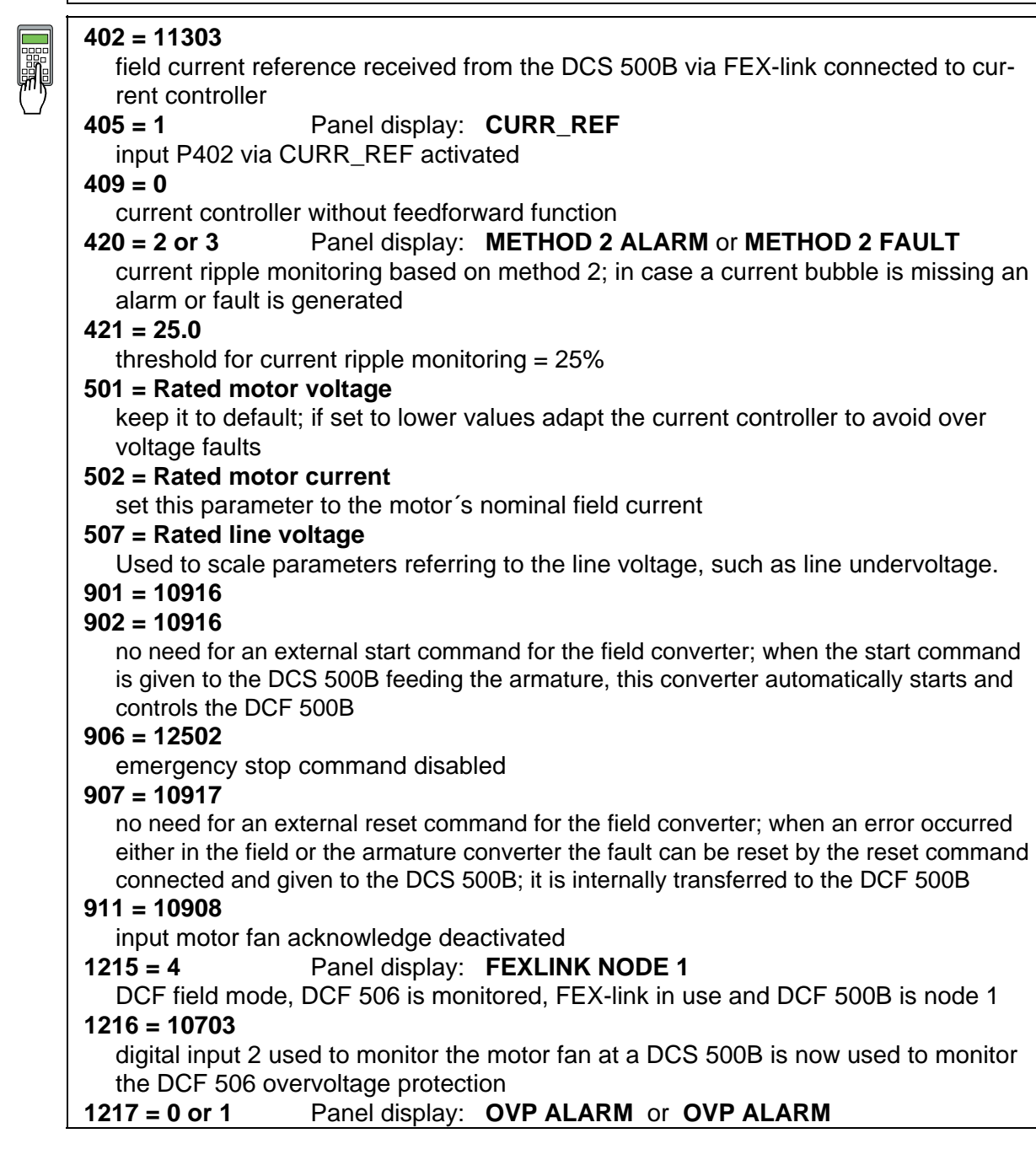

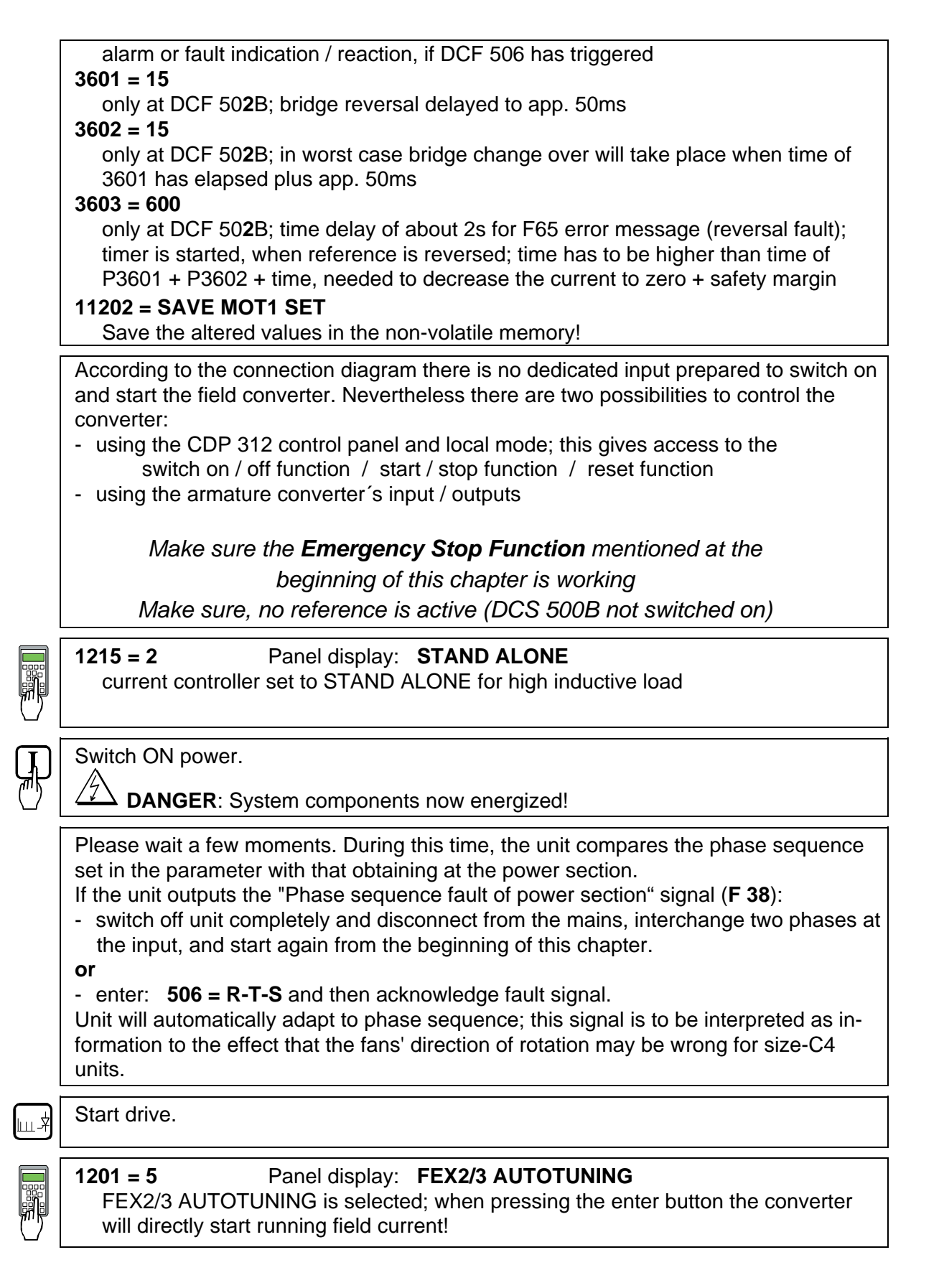

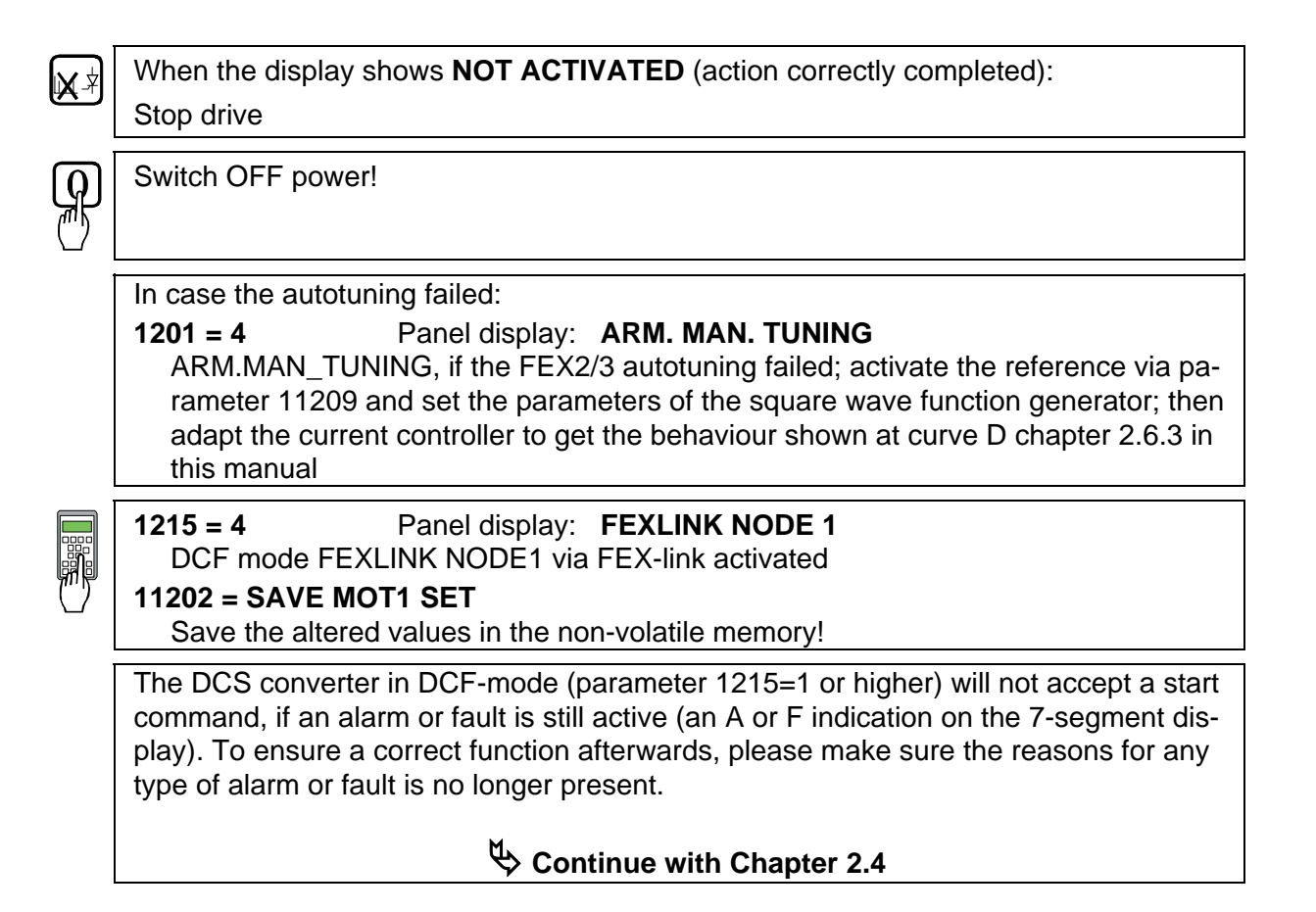
| 3.1 Overview                  | The Control and Display Panel [Control Panel] is used for parame-<br>ter setting, for feedback value measuring and for drive control with<br>series <b>DCS 500B / DCF 500B</b> and <b>DCP 500B</b> thyristor power con-<br>verters. This device is available in different versions depending on<br>the type of unit and software to be used:                                                                                                    |                                                                                                    |  |  |
|-------------------------------|----------------------------------------------------------------------------------------------------|----------------------------------------------------------------------------------------------------|--|--|
|                               | Units with software <b>S 21.1xx</b> $\Rightarrow$                                                                                                    | CDP 310 or CDP 311<br>(recommended: CDP 311)                                                                                                    |  |  |
|                               | Units with software S 21.2xx $\Rightarrow$                                                                                                    | CDP 312                                                                                                    |  |  |
|                               | Hereinafter <b>CDP 31x</b> will be used as a common type designation for<br>the above mentioned versions of Control Panel. Differences be-<br>tween the versions which have to be taken into account with par-<br>ticular functions will be indicated separately!                                                                                                    |                                                                                                    |  |  |
| Panel Link                    | The <b>CDP 310/311</b> Control Panel is c<br>CDI-300 communication bus. This co<br>based on the RS485 standard, is a c<br>Drives products.                                                                                                    | onnected to the drive via<br>mmunication bus, which is<br>ommon bus protocol for ABB                                                                                                    |  |  |
|                               | <ul> <li>MODBUS is used as communication bus connecting the CDP 312<br/>Control Panel to the drive. This Control Panel combined with a<br/>Software version S 21.2xx onwards makes it possible to show the<br/>texts on the LCD in different languages.</li> <li>The selection of language is performed by parameter [P 522].</li> <li>Note: The display texts as shown in this chapter correspond<br/>to the default setting of [P 522] ( ⇒ English)!</li> </ul>                                                                                                    |                                                                                                    |  |  |
| <i>Mounting the<br/>Panel</i> | <ul> <li>The CDP 31x Control Panel can be</li> <li>Direct mounting on the thyristor perplugged into the moulded part of the connected via an adaptor of approx</li> <li>Mounting on the door of the switch bly kit equipped with a connection</li> <li>Use of Panel as remote control dependent of the second second s</li></ul> | CDP 31x Control Panel can be handled in three different ways:<br>Direct mounting on the thyristor power converter; the CDP 31x is<br>plugged into the moulded part of the cover of the converter and<br>connected via an adaptor of approx. 45 mm.<br>Mounting on the door of the switchgear cabinet using an assem-<br>bly kit equipped with a connection cable.<br>Use of Panel as remote control device with a connection cable. |  |  |

#### 3.2 Start Mode

#### Note: The CDP 31x can be connected to the drive without disconnecting the auxiliary power !

When connected and power is applied to the electronics, the display of the CDP 31x shows:

- software version of the Control Panel
- ID number of the CDP 31x and number of drives connected to the link.

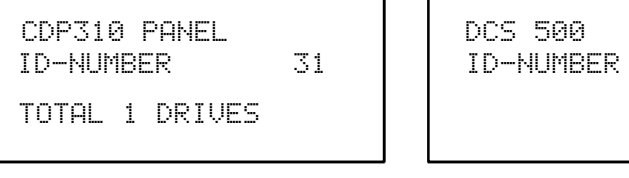

1

Display with CDP 310 / CDP 311

Display with CDP 312

After two seconds the display will clear, and the actual signals of the selected drive will appear.

The following message is displayed if the CDP 31x is not able to communicate with the drive:

\*\*FAULT\*\* NO COMMUNICATION

NO COMMUNICATION [x]

 $[\times]$ 

- 1 The CDP is not active for 10 s
- 2 The drive is not active for 10 s
- 3 No data set received for 2 s
- 4 Bus administrator is offline
- The drive is not present on the link. This is the case if the drive stops communicating.
- The link does not operate because of a hardware malfunction or a cabling fault.
- Action: Disconnect the CDP 31x and connect it again to the drive. By this means the CDP 31x will be forced to the Start Mode another time!

#### 3.3 Panel Functions

The CDP 31x has four different keypad modes:

- Actual Signal Display Mode (ACT)
- Parameter Mode (PAR)
- Function Mode (FUNC)
- Drive Mode (DRIVE) for further extensions

Actual Signal Display Mode

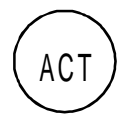

This keypad mode will show, depending on the drive's history:

- Actual Signals
- Faults
- Fault History Logger

If the ACT-key is pressed immediately after initialization this table is displayed. If no panel-key is touched for more than one minute the Actual Signal Display will appear automatically, except when Status display or speed reference setting is active. (see chapter 3.13 and 3.15)

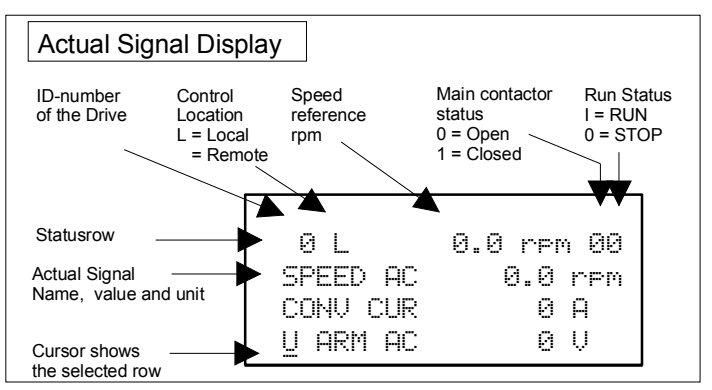

If a fault is effective in the drive, the Fault Display will appear automatically. This will happen with all other modes as well, except the Drive Mode is active.

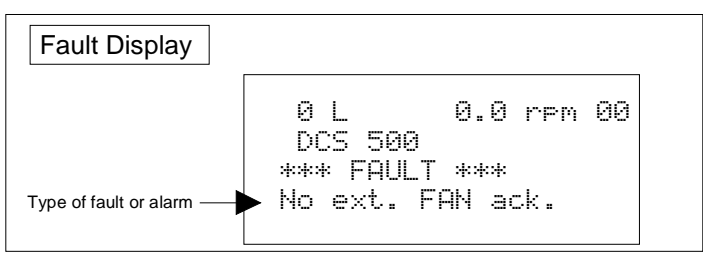

To select Fault History Display see chapter 3.8

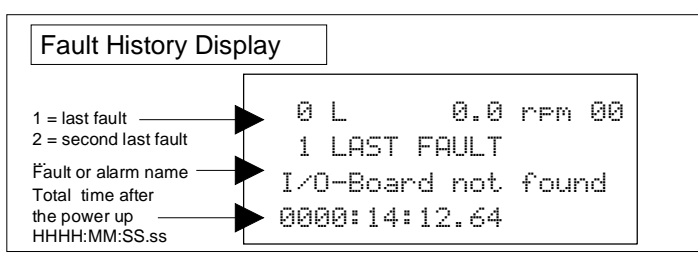

#### Parameter Mode

The Parameter Mode is used for:

- change the structure in the firmware
- show signals and their actual status
- show and change values of parameters, if they are not write-protected.

When the Parameter mode is entered parameter **101** appears after initialization, otherwise the selected parameter is shown.

| Parameter and Signal Display                     |                |  |  |  |  |
|--------------------------------------------------|----------------|--|--|--|--|
| Statusrow                                        |                |  |  |  |  |
| Group number<br>and name                         | 0 L 0.0 rpm 00 |  |  |  |  |
| Subgroup number and name                         | 01 RAMP.[IN]   |  |  |  |  |
| Parameter value or<br>connection to or<br>status | 119.03         |  |  |  |  |

All function blocks are characterised by inputs and outputs with numbers. These inputs and outputs can be subdivided into two categories:

- Pins for designating connections
- **Parameters** for setting values, such as ramp-up / rampdown time, controller's gain, reference values, etc.

If a write-protected pin or parameter is selected, the following warning will be displayed.

\*\*WARNING\*\* WRITE ACCESS DENIED PARAMETER SETTING NOT POSSIBLE

# Function Mode

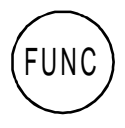

The Function mode is used for special functions, such as:

- Parameter **UPLOAD** from drive to CDP 31x
- Parameter DOWNLOAD from CDP 31x to drive
- CDP 31x display contrast setting

| Function Display                                                                                                    |                                       |     |                             |  |
|----------------------------------------------------------------------------------------------------|---------------------------------------|-----|-----------------------------|--|
| StatusrowSelectable functions {Selectable adjustingSelectableSelectable | 0 L<br>UPLOAD<br>DOWNLOAD<br>CONTRAST | 0.0 | rpm 00<br><=<=<br>=>=><br>7 |  |

#### Drive Mode

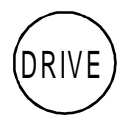

Drive mode is used to check the configuration. The display will show the type and ID-number of the drive to whom the **CDP 31x** is connected to.

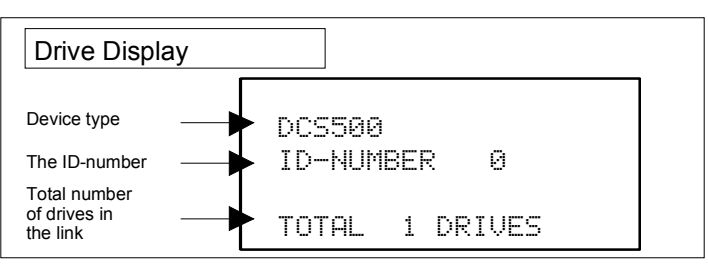

Display with CDP 310 / CDP 311

The factory-adjusted (default) values of the ID-numbers for the CDP and the drive depend on the specific CDP type:

| CDP 310 / CDP 311 | ⇒ ID = <b>31</b>            | with | DCS 500  | $\Rightarrow$ | ID = <b>0</b> |
|-------------------|-----------------------------|------|----------|---------------|---------------|
| CDP 312           | $\Rightarrow$ ID = <b>0</b> | with | DCS 500B | ⇒             | ID = <b>1</b> |

Caution: These values should not be changed!

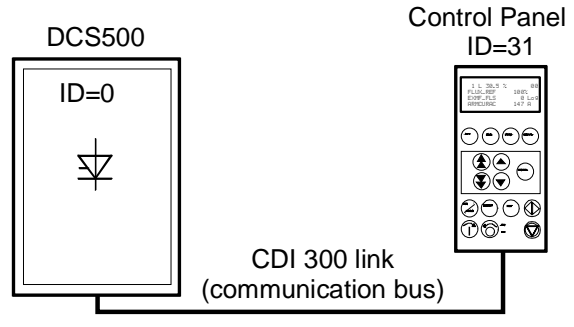

Factory-adjusted (default) values for CDP 310 / CDP 311 with DCS 500

#### 3.4 Pin/Parameter Selecting and Changing of Value

For input / parameter selection, the following applies:

- Ignore the two right-hand digits; the remaining digits are the group and to be selected
- The two right-hand digits are the element and to be selected

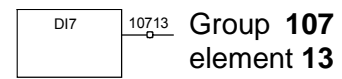

The selection can be done with the control panel CDP312, using the keys (a) / (c) for the group and the keys (a) / (c) for the element or a PC-based tool program CMT/DCS500B

| Step | Function                                                                                                    | Press key             | Display after key is<br>pressed                                                                                                    |
|------|----------------------------------------------------------------------------------------------------|-----------------------|----------------------------------------------------------------------------------------------------|
| 1.   | To enter the <b>Parameter Mode</b><br>Selection                                                                                                    | PAR                   | 0 L 0.0 rpm 00<br>17 RAMP GENERATOR<br>01 RAMP.[IN]<br>119.03                                                                               |
| 2.   | To select another group.<br>While holding the key down,<br>only the group number and<br>name is displayed. When the<br>key is released, number, name<br>and value of the first pin/ pa-<br>rameter in the group are dis-<br>played. |                       | 0 L 0.0 rpm 00<br>21 SPEED MEASUREMEN<br>0 L 0.0 rpm 00<br>21 SPEED MEASUREMEN<br>01 TACHOPULS NR<br>2048                                   |
| 3.   | To select a element.<br>While holding the key down,<br>only the element number and<br>name, representing a pin/ pa-<br>rameter, is displayed. When the<br>key is released the value of the<br>element is also displayed.            |                       | 0 L 0.0 rpm 00<br>21 SPEED MEASUREMEN<br>02 SPEED MEAS MODE<br>0 L 0.0 rpm 00<br>21 SPEED MEASUREMEN<br>02 SPEED MEAS MODE<br>EMF SPEED ACT |
| 4.   | To enter the Pin/Parameter Set-<br>ting Mode.                                                                                                    | ENTER                 | 0 L 0.0 rpm 00<br>21 SPEED MEASUREMEN<br>02 SPEED MEAS MODE<br>[EMF SPEED ACT]                                                              |
| 5a.  | To change the <b>Parameter</b><br>value: (slow change)<br>(fast change)                                                                                                    |                       | 0 L 0.0 rpm 00<br>21 SPEED MEASUREMEN<br>02 SPEED MEAS MODE<br>[ANALOG TACHO]                                                               |
| 5b.  | To change the <b>Pin connection</b><br>at first: (group number)><br>then: (element number)>                                                                                                    |                       | 0 L 0.0 rpm 00<br>2 ANALOG OUTPUTS<br>05 A02.[IN]<br>[105.02]                                                                               |
| 6a.  | To send the new value to the drive.                                                                                                    | ENTER                 | 0 L 0.0 rpm 00<br>21 SPEED MEASUREMEN<br>02 SPEED MEAS MODE                                                                                 |
| 6b.  | To cancel the new setting and keep the original value press any key before pressing ENTER.                                                                                                    | ACT PAR               | ANALOG TACHO<br>0 L 0.0 rpm 00<br>21 SPEED MEASUREMEN<br>02 SPEED MEAS MODE                                                                 |
|      | The selected Keypad Mode is entered.                                                                                                    | $\bigcirc$ $\bigcirc$ | EMF SPEED ACT                                                                                                    |

| Step | Function                                                                                                    | Press key      | Display after key is<br>pressed                                            |
|------|----------------------------------------------------------------------------------------------------|----------------|----------------------------------------------------------------------------|
| 1.   | To enter the <b>Parameter Mode</b><br>Selection                                                                   | PAR            | 0 L 0.0 rpm 00<br>2 ANALOG OUTPUTS<br>05 A02.[IN]<br>105.01                |
| 2.   | Select group 112.<br>While holding the arrow down,<br>only the group name is dis-                                 |                | 0 L 0.0 rpm 00<br>112 MAINTENANCE                                          |
|      | leased, number, name and<br>value of the first parameter in<br>the group is displayed.                            |                | 0 L 0.0 rpm 00<br>112 MAINTENANCE<br>01 COMMIS STAT<br>NOT ACTIVATED       |
| 3.   | Select signal number 02 from group 112.<br>While holding the arrow down,                                          |                | 0 L 0.0 rpm 00<br>112 MAINTENANCE<br>02 BACKUPSTOREMODE                    |
|      | only the signal name and num-<br>ber are displayed. When the key<br>is released the value is also dis-<br>played. |                | 0 L 0.0 rpm 00<br>112 MAINTENANCE<br>02 BACKUPSTOREMODE<br>NONE            |
| 4.   | Press ENTER to select<br>BACKUPSTOREMODE.                                                                         | ENTER          | 0 L 0.0 rpm 00<br>112 MAINTENANCE<br>02 BACKUPSTOREMODE<br>[NONE]          |
| 5.   | Saving of changed values.<br>Select <b>Set1</b> (SAVE MOT1 SET)<br>or <b>Set2</b> (SAVE MOT2 SET).                |                | 0 L 0.0 rpm 00<br>112 MAINTENANCE<br>02 BACKUPSTOREMODE<br>[SAVE MOT1 SET] |
| 6a.  | Confirmation of the saving.<br>Saving procedure is completed<br>when NONE is displayed.                           | ENTER          | 0 L 0.0 rpm 00<br>112 MAINTENANCE<br>02 BACKUPSTOREMODE<br>ERASING         |
| 6b.  | To cancel the saving and keep<br>the original value press any key<br>before pressing ENTER.                       | ACT PAR        | 0 L 0.0 rpm 00<br>112 MAINTENANCE<br>02 BACKUPSTOREMODE<br>NONE            |
|      | The selected Keypad Mode is<br>entered.                                                                           | (FUNC) (DRIVE) |                                                                            |

# 3.5 Saving of the Parameters to backup memory

# 3.6 FAULT RESETTING (RESET)

FAULT resetting and EMERGENCY STOP resetting (RESET) can only be performed via the **CDP 31x** if LOCAL is active. If drive is in REMOTE, please check whether LOCAL is a critical condition. If not activate LOCAL, reset the fault and activate REMOTE again.

| Step | Function                                          | Press key | Display after key is<br>pressed                                  |
|------|---------------------------------------------------|-----------|------------------------------------------------------------------|
| 1.   | To enter the <b>Actual Signal</b><br>Display Mode | ACT       | 0 L 0.0 rpm 00<br>DCS500<br>*** FAULT ***<br>I/O-Board not found |
| 2.   | To RESET the FAULT                                | (RESET)   | 0 L 0.0 rpm 00<br>SPC:OUT 0.0 %<br>CONV CUR 0 A<br>U ARM AC 0 V  |

### 3.7 EMERGENCY STOP RESETTING (RESET)

| Step | Function                                                                                | Press key | Display after key is<br>pressed                                    |
|------|-----------------------------------------------------------------------------------------|-----------|--------------------------------------------------------------------|
| 1.   | If EMERGENCY STOP is acti-<br>vated, the control panel will<br>show the following ALARM |           | 0 L 0.0 rpm 00<br>DCS500<br>** WARNING **<br>+Emer9ency stop       |
| 2.   | To enter the Fault History Dis-<br>play                                                 |           | 0 L 0.0 rpm 00<br>1 LAST FAULT<br>+Emer9ency stop<br>xxxx:xx:xx.xx |
| 3.   | To RESET the ALARM                                                                      | RESET.    | 0 L 0.0 rpm 00<br>1 LAST FAULT<br>-Emergency stop<br>xxxx:xx:xx.xx |

# 3.8 Fault History Display

Up to 100 faults are stored time related and displayed together with the time they appeared after electronics supply switched on.

| Step | Function                                                                                                    | Press key | Display after key is<br>pressed                                                                                                    |
|------|----------------------------------------------------------------------------------------------------|-----------|----------------------------------------------------------------------------------------------------|
| 1.   | To enter the <b>Actual Signal</b><br>Display Mode                                                                                                    | ACT       | 0 L 0.0 rpm 00<br>SPC:OUT 0.0 %<br>CONV CUR 0 A<br>U ARM AC 0 V                                                                     |
| 2.   | To enter the Fault History Dis-<br>play.<br>These keys also scroll the<br>screen from Actual Signal Dis-<br>play to Fault Display, to Fault<br>History Display back to Actual<br>Signal Display. |           | 0 L 0.0 rpm 00<br>1 LAST FAULT<br>+Type code chan9ed<br>xxxx:xx:xx.xx                                                               |
| 3.   | To select newer (UP) or older<br>fault (DOWN).<br>To clear a fault from the Fault<br>History Buffer<br>The previous fault is displayed.<br>Drive condition identical to 3.6<br>and 3.7           | (RESET)   | 0 L 0.0 rpm 00<br>2 LAST FAULT<br>Armature overvoltage<br>xxxx:xx:xx.xx<br>0 L 0.0 rpm 00<br>1 LAST FAULT<br>Reset<br>xxxx:xx:xx.xx |
| 4.   | To return to the <b>Actual Signal</b><br><b>Display Mode</b> .                                                                                                    |           | 0 L 0.0 rpm 00<br>SPC:OUT 0.0 %<br>CONV CUR 0 A<br>U ARM AC 0 V                                                                     |

### 3.9 Uploading and Downloading of Parameters (UPLOAD/DOWNLOAD)

**CAUTION!** The drive must be in standstill condition with given STOP command (controllers blocked, power section disconnected from the network) when **UPLOAD**/ **DOWNLOAD** function is selected.

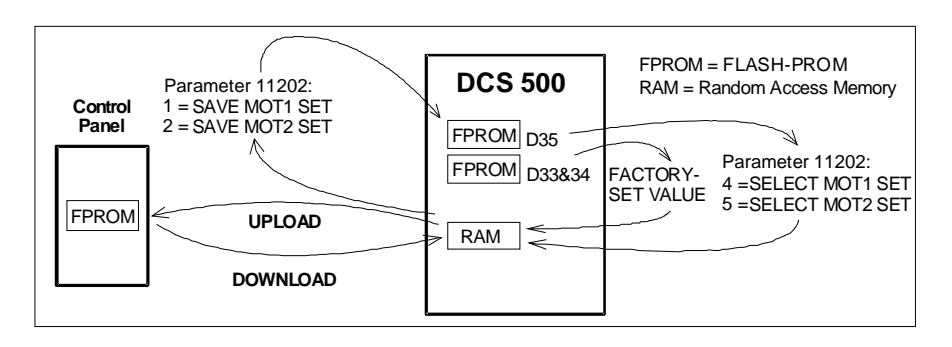

If one or both of these functions have been performed additional actions may be needed. For example **BACKUPSTOREMODE** should be selected for saving the values to the backup memory, if a **DOWNLOAD** had taken place.

**UPLOAD** will copy all parameters and connections, which are different to default, from the **RAM** memory of the drive to the **FPROM** memory of the Control Panel CDP 31x.

Before a *DOWNLOAD* is started the factory-set values (default values) should be available within the drive's **RAM** memory. Factory-set values are always available in control board memory and they can be called by means of **BACKUPSTOREMODE** parameter **11202** [FACTORY\_SET\_VALUE] or by means of **S2** switch on the control board SDCS-CON-x.

The **DOWNLOAD** will copy all values stored in the **FPROM** memory of the CDP 31x to the **RAM** memory of the drive. Downloaded parameters should be saved to the **FPROM** memory of the control board **SDCS-CON-x**. See chapter 3.5 "Saving of Parameters to backup memory".

**Note:** For reasons of safety the *DOWNLOAD* function will only operate if **"LOCAL** mode" of the Control Panel CDP 31x is selected!

Depending on the drive's condition and the status of the commissioning, *UPLOAD* has to take place before *DOWNLOAD*, otherwise a warning may be displayed:

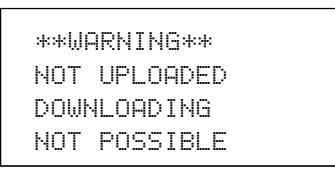

The drive must be in stopped state during the *DOWNLOAD* process, otherwise the following warning is displayed.

```
**WARNING**
DRIVE IS RUNNING
DOWNLOADING
NOT POSSIBLE
```

The drive that receives the *downloaded* parameters must have a compatible software version to the drive from which the parameters were *uploaded*. Otherwise the panel will display a warning:

```
**WARNING**
DRIVE UNCOMPATIBLE
DOWNLOADING
NOT POSSIBLE
```

| Step | Function                                | Press key | Display after key is<br>pressed                                |
|------|-----------------------------------------|-----------|----------------------------------------------------------------|
| 1.   | To enter the Function Mode              | FUNC      | 0 L 0.0 rpm 00<br>UPLOAD <= <=<br>DOWNLOAD => =><br>CONTRAST 7 |
| 2.   | To select a function.                   |           | 0 L 0.0 rpm 00<br>UPLOAD <= <=<br>DOWNLOAD => =><br>CONTRAST 7 |
| 3.   | To activate the selected func-<br>tion. | ENTER     | 0 L $0.0 rpm 00=> => => => => => =>DOWNLOAD$                   |
| 4.   | Loading complete.                       |           | 0L 0.0 rpm 00<br>SPC:OUT 0.0 %<br>CONV CUR 0A<br>U ARM AC 0V   |

| Step | Function                                 | Press key | Display after key is<br>pressed                                |
|------|------------------------------------------|-----------|----------------------------------------------------------------|
| 1.   | To enter the <b>Function Mode</b> .      | FUNC      | 0 L 0.0 rpm 00<br>UPLOAD <= <=<br>DOWNLOAD => =><br>CONTRAST 7 |
| 2.   | To select a function.                    |           | 0 L 0.0 rpm 00<br>UPLOAD <= <=<br>DOWNLOAD => =><br>CONTRAST 7 |
| 3.   | To enter contrast setting func-<br>tion. | ENTER     | 0 L 0.0 rpm 00<br>CONTRAST [7]                                 |
| 4.   | To set the contrast.<br>(17)             |           | 0 L 0.0 rpm 00<br>CONTRAST [4]                                 |
| 5.   | To accept the selected value.            | ENTER     | 0 L 0.0 rpm 00<br>CONTRAST 4                                   |

# 3.10 Setting of the Display Contrast

# 3.11 Full Name of output pins

| Step | Function                                                                  | Press key | Display after key is<br>pressed                                 |
|------|---------------------------------------------------------------------------|-----------|-----------------------------------------------------------------|
| 1.   | To display the full name of the three actual signals press key and hold   | ACT       | 0 L 0.0 rpm 00<br>SPEED ACT FILT<br>CONV CURR ACT<br>U ARM ACT  |
| 2.   | To return to the <b>Actual Signal</b><br><b>Display Mode</b> release key. | ACT       | 0L 0.0 rpm 00<br>SPEED AC 0.0 rpm<br>CONV CUR 0A<br>U ARM AC 0V |

#### 3.12 Selecting output pins

#### Note for CDP 310 / CDP 311:

Newly selected actual signals will be used for display until the electronics power supply is switched OFF.

#### Note for CDP 312:

If there is a need for permanent display of the newly selected pin (e.g. after having switched OFF and ON again the electronics power supply), **BACKUPSTOREMODE** (see chapter 3.5) should be performed in order to save the values to the backup memory before switching OFF the electronics power supply.

| Step | Function                                                                         | Press key | Display after key is<br>pressed                                        |
|------|----------------------------------------------------------------------------------|-----------|------------------------------------------------------------------------|
| 1.   | To enter the <b>Actual Signal</b><br>Display Mode                                | ACT       | 0L 0.0 rpm 00<br>SPEED AC 0.0 rpm<br>CONV CUR 0A<br>U ARM AC 0V        |
| 2.   | To select the desired line.                                                      |           | 0 L 0.0 rpm 00<br>SPEED ACT FILT<br>CONV CURR ACT<br>U ARM ACT         |
| 3.   | To get acces to the desired line.                                                | ENTER     | 0 L 0.0 rpm 00<br>121 SPEED MEASUREMEN<br>03 SPEED ACT FILT<br>0.0 rpm |
| 4.   | To select a different group.                                                     |           | 0 L 0.0 rpm 00<br>120 SPEED CONTROLLER<br>01 ERR:OUT<br>0.0 rpm        |
| 5.   | To select a element.                                                             |           | 0 L 0.0 rpm 00<br>120 SPEED CONTROLLER<br>04 SPC:OUT<br>0.0 %          |
| 6.   | To accept the selection and to return to the <b>Actual Signal Display Mode</b> . | ENTER     | 0 L 0.0 rpm 00<br>SPC:0UT 0.0 %<br>CONV CUR 0 A<br>U ARM AC 0 V        |

#### 3.13 Drive Mode

Display of the ID-number for the Drive and for the Control Panel CDP 31x as well as display of the status **(Status Display)** 

| Function                                                                     | Press key                                                                                                    | Display after key is<br>pressed                                                                                                    |
|------------------------------------------------------------------------------|----------------------------------------------------------------------------------------------------|----------------------------------------------------------------------------------------------------|
| To enter the <b>Drive Mode</b>                                               | DRIVE                                                                                                    | DCS500<br>ID-NUMBER 0<br>TOTAL 1 DRIVES                                                                                                    |
| To select the <b>Status Display</b> (see table below).                       |                                                                                                    | 0 0 31P                                                                                                    |
| To cancel the <b>Drive Mode</b> .<br>The selected Keypad Mode is<br>entered. | ACT (PAR)<br>(FUNC (DRIVE)                                                                                                    |                                                                                                    |
|                                                                              | Function         To enter the Drive Mode         To select the Status Display (see table below).         To cancel the Drive Mode.         The selected Keypad Mode is entered. | FunctionPress keyTo enter the Drive ModeImage: Comparison of the Drive ModeTo select the Status Display<br>(see table below).Image: Comparison of the Drive Mode.To cancel the Drive Mode.Image: Comparison of the Drive Mode is<br>entered.The selected Keypad Mode is<br>entered.Image: Comparison of the Drive Mode is<br>is |

| Symbol  | Status Display                                   |
|---------|--------------------------------------------------|
| Ť.:     | Stopped, main contactor ON (closed)              |
| 40<br>0 | Stopped, main contactor OFF (open)               |
| Ť       | Running, main contactor ON (closed)              |
| P       | Control Panel CDP 31x                            |
|         | Alarm or fault signalling effective in the drive |

#### 3.14 Running the Drive

Operational Command Keys Operational commands can be given from the Control Panel CDP31x every time when the status row is displayed. Operational commands include START and STOP of the the drive, controlling the main contactor and adjusting the reference.

**CAUTION!** To be able to give operational commands from the CDP31x, the selected control location must be the Control Panel. The control location can be changed by means of **LOC/REM** key to **LOCAL** mode.

# If <u>LOC</u> is activated some of the binary inputs are no longer functioning.

Take care that the drive is engineered to allow operation with **LOCAL** mode.

| Control<br>Panel Key | Name of Key       | Function                                                                |
|----------------------|-------------------|-------------------------------------------------------------------------|
| LOC                  | LOCAL /<br>REMOTE | To select LOCAL (= CDP31x) or REMOTE (= ext. control system) operation. |
|                      | START             | Starts the drive, when in LOCAL mode.                                   |
| $\bigcirc$           | STOP              | Stops the drive, when in LOCAL mode.                                    |
| $\bigcirc$           | ON                | Main contactor closing control, when in LOCAL mode.                     |
| $\bigcirc$           | OFF               | Main contactor opening control, when in LOCAL mode.                     |

Running the DC-Drive from the CDP31x

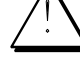

Ensure safety before you start the drive test!

- Select LOCAL mode (LOCAL = CDP31x) by pressing LOC/REMOTE key.
- Close (switch on) the main contactor by pressing the **ON** key
- Start the drive by pressing the **START** key. Motor will now accelerate to the value of the reference.
- Direction of rotation can be changed by giving the opposite polarity reference value in case of 4Q drive.
- Stop the drive by pressing the **STOP** key. Motor will decelerate to zero speed. (depending on the STOP MODE)
- Finally open (switch off) the main contactor by pressing the **OFF** key.

| Step | Function                                                 | Press key      | Display after key is<br>pressed                                               |  |  |
|------|----------------------------------------------------------|----------------|-------------------------------------------------------------------------------|--|--|
| 1.   | Press one of these keys to get the status row displayed. | ACT PAR        | 0 L 0.0 rpm 00<br>SPEED AC 0.0 rpm<br>CONV CUR 0 A<br>U ARM AC 0 V            |  |  |
| 2.   | To enter the <b>Reference Setting</b><br>Mode            | REF            | 0 L [0 <u>.</u> 0 rpm] 00<br>SPEED AC 0.0 rpm<br>CONV CUR 0 A<br>U ARM AC 0 V |  |  |
| 3.   | To change the reference:<br>(slow change)                |                | 0 L [219.0 rpm] 00<br>SPEED AC 0.0 rpm<br>CONV CUR 0 A<br>U ARM AC 0 V        |  |  |
|      | (fast change)                                            |                |                                                                               |  |  |
| 4.   | To exit the <b>Reference Setting</b><br>Mode.            | ACT PAR        | 0 L 219.0 rpm 00<br>SPEED AC 0.0 rpm<br>CONV CUR 0 A                          |  |  |
|      | The selected Keypad Mode is<br>entered.                  | (FUNC) (DRIVE) | UHRMAC OV                                                                     |  |  |

# 3.15 Speed Reference Setting for the Drive

#### 4.1 Display of status, alarm and fault signals

| Categories of signals<br>and possibilities of<br>display | The signals (messages) to<br>verters series <b>DCS 500B</b><br>into five<br>categories: | o be available for thyristor power con-<br>/ DCF 500B or DCP 500 are subdivided |
|----------------------------------------------------------|-----------------------------------------------------------------------------------------|---------------------------------------------------------------------------------|
|                                                          | Ξ                                                                                       | General messages                                                                |
|                                                          | E 2                                                                                     | Starting errors                                                                 |
|                                                          | F                                                                                       | Fault signals                                                                   |
|                                                          | Α                                                                                       | Alarm signals                                                                   |
|                                                          | [112]                                                                                   | Status signals through parameters                                               |
|                                                          |                                                                                         |                                                                                 |

A seven segment display on the control board SDCS-CON-x of the thyristor power converters series DCS 500B / DCF 500B or DCP 500 is used to show general messages, starting errors, fault and alarm signals. The signals (messages) are displayed as codes. If the codes consist of several parts, the characters/individual digits will be indicated for 0.7 sec one after the other, e.g.:

 $|\mathsf{F}| \Rightarrow |\mathsf{I}| \Rightarrow |\mathsf{H}|$ F 14 = Speed measurement fault ☆

In addition to this the DCS 500B DCF 500B or DCP 500 combined with the LCD of the control panel CDP 31x will be able to show the fault and alarm signals as well as the status signals (selected by signal numbers [112..]) as clear text.

Note: The languages to be available for display as text depend on the type of Control Panel and the Software version (  $\Rightarrow$  Chapter "Handling of Control Panel CDP 31x").

For subsequent evaluation via binary outputs or serial interfaces the 16 bit informations FAULT WORD1 [11101], FAULT WORD2 [11102] and FAULT WORD3 [11103] as well as ALARM WORD1 [11104], ALARM WORD2 [11105] and ALARM WORD3 [11106] contain several fault and alarm signals as a binary code.

Each fault and alarm signal is coded as an individual error code to the LATEST FAULT [11106] and LATEST ALARM [11107].

#### 4.2 General messages

The general messages will only be shown on the seven segment display of the control board SDCS-CON-x.

| Code<br>seven<br>segm.<br>display | Text on<br>LCD of control panel<br>CDP 31x | Definition                                               | - | Remark |
|-----------------------------------|--------------------------------------------|----------------------------------------------------------|---|--------|
| 8                                 | Not available                              | Program is not running                                   | - | (1)    |
| •                                 | Not available                              | Normal situation, no fault / no alarm signal             | _ |        |
| L                                 | Not available                              | Indication while loading another firmware into the drive | _ |        |

(1) Units should be switched off and on electrically; if fault occurs again, the PCBs SDCS-POW-1 and SDCS-CON-x have to be checked and if necessary to be changed.

### 4.3 Starting errors (E)

The starting errors will only be shown on the seven segment display of the control board SDCS-CON-x.

With starting errors it will not be possible to start the drive.

| Code<br>seven<br>segm.<br>display | Text on<br>LCD of control panel<br>CDP 31x | Definition                                                   | _ | Remark |
|-----------------------------------|--------------------------------------------|--------------------------------------------------------------|---|--------|
| E1                                | Not available                              | ROM memory test error                                        | _ | (1)    |
| E2                                | Not available                              | RAM memory test error                                        | _ | (1)    |
| E3                                | Not available                              | No TC-link board<br>(not valid for software version S21.1xx) | _ |        |
| E4                                | Not available                              | Communic. board SDCS-COM-x faulty                            | _ | (2)    |
| E5                                | Not available                              | No control program in memory                                 | - | (3)    |
| E6                                | Not available                              | ASIC not O.K.                                                | _ | (1)    |
| E7                                | Not available                              | Parameter FLASH identity test failed                         | _ | (1)    |

(1) Units should be switched off and on electrically; if fault occurs again, the PCBs SDCS-POW-1 and SDCS-CON-x have to be checked and if necessary to be changed.

(2) Check communication board, plug in correctly and if necessary change the board.

(3) Load firmware once more.

#### 4.4 Fault Signals (F)

The fault signals will be shown on the seven segment display of the control board SDCS-CON-x as codes F.. as well as on the LCD of the control panel CDP 31x as clear text.

All fault signals - with the exception of **F 17**, **F 18** and **F 44** - can be reset (after elimination of the faults); **F 20** would be self resetting, if the communication had been re-established before.

For resetting (RESET) of fault signals the following steps are required:

- Switching off the commands ON/OFF and RUN
- Elimination of the faults
- Fault acknowledgement, i.e. resetting (RESET)
- a) as described for CDP 31x or b) by short-time setting of the c
  - b) by short-time setting of the command RESET to high (logical one) via a binary input (default setting = DI6).
- Depending on the application conditions generate the commands ON/OFF and RUN once more.

The fault signals will result in switching off the signal **[10910]** resp. in stopping the drive (installation-dependent).

If a fault occurs, there will be three different possibilities of reaction (see column "Remark" in the fault list):

- (1) Fault will switch off the signals energizing the main contactor, the field contactor and the fan contactor.
- (2) Fault will switch off the signals energizing the main contactor and the field contactor.
- (3) Fault will switch off at least the signal energizing the main contactor.

| Code<br>seven<br>segm.<br>display | Text on<br>LCD of control panel<br>CDP 31x | Definition /<br>Action                                                                                                    | Status<br>signal<br>(FAULT_WORD_1/2) |       | Remark |
|-----------------------------------|--------------------------------------------|----------------------------------------------------------------------------------------------------|--------------------------------------|-------|--------|
| F1                                | Auxil. undervoltage                        | Auxiliary voltage fault<br>Try to reset. Check internal auxiliary volt-<br>ages; if fault persists, change SDCS-CON-x<br>and/ or SDCS-POW 1 board (if required).                                                           | 11101                                | bit 0 | (1)    |
| F 2                               | Overcurrent                                | Overcurrent<br>Check: - Motor, load and armature cabling<br>for faults or blocking condition;<br>- Parameter setting of current con-<br>trol circuit/torque limitation;<br>- Parameter [P 512]<br>(overcurrent detection). | 11101                                | bit 1 | (3)    |

| Code<br>seven<br>segm.<br>display | Text on<br>LCD of control panel<br>CDP 31x | Definition /<br>Action                                                                                                    | Stat<br>sigi<br>(FAULT_W | Status<br>signal<br>(FAULT_WORD_1/2) |                                 |
|-----------------------------------|--------------------------------------------|----------------------------------------------------------------------------------------------------|--------------------------|--------------------------------------|---------------------------------|
| F3                                | Conv.fan curr.fault                        | Current converter fan not within limits<br>The current of the converter's cooling fan is<br>measured via the option board PW1002/3.<br>Check: - Fan supply, fan current;<br>- Setting of PW1002,<br>SET_MAX_BR_TEMP [P519] and<br>CONV_TEMP_DELAY [P527]<br>- Direction of rotation, fan compo<br>nents, air inlet                                                                                                    | 11103                    | bit 11                               | (1)<br>S21.232<br>and<br>higher |
| F 4                               | Converter overtemp.                        | Overtemperature power section<br>Check: - Fan supply, direction of rotation,<br>fan components, air inlet and<br>ambient temperature;<br>- Inadmissible load cycle?                                                                                                    | 11101                    | bit 3                                | (2)                             |
| F 5                               | Earth fault                                | Earth fault (Σ I differs from zero)<br>Disconnect the mains and verify zero voltage<br>in armature and field circuits.<br>Make insulation test for the complete<br>installation.<br>Check sum current transformer; if necessary,<br>change transformer and SDCS-IOB-3 board.                                                                                                    | 11101                    | bit 4                                | (1)                             |
| F 6                               | Motor 1 overtemp.                          | <ul> <li>Overtemperature of MOTOR 1</li> <li>Check: - Temperature sensor and its cabling;</li> <li>- Motor cooling or sizing;</li> <li>- Inputs for temperature sensor on board SDCS-IOB-3;</li> <li>- Parameter setting MOT1.TEMP_FAULT_L [P 1403] correct?</li> <li>Note: It will only be possible to reset this fault signal when the motor temperature has fallen below the threshold which is valid for the ⇒ alarm signal A 103; the signal will also be evaluated while the mains contactor is de-energized (open).</li> </ul> | 11101                    | bit 5                                | (2)                             |
| F 7                               | Motor 1 overload                           | <ul> <li>Overload of MOTOR 1 (Thermal model 1)</li> <li>Check: - Motor temperature (let motor cool down and restart);</li> <li>- Motor ratings and parameters of thermal model;</li> <li>- Motor sizing or load cycle.</li> </ul>                                                                                                    | 11101                    | bit 6                                | (2)                             |

| Code<br>seven<br>segm.<br>display | Text on<br>LCD of control panel<br>CDP 31x | Definition /<br>Action                                                                                                    | Sta<br>sigi<br>(FAULT_W | Status<br>signal<br>(FAULT_WORD_1/2) |                                 |
|-----------------------------------|--------------------------------------------|----------------------------------------------------------------------------------------------------|-------------------------|--------------------------------------|---------------------------------|
| F 8                               | Current rise fault                         | Actual current changed faster than allowed<br>The rate of current change is monitored.<br>Check: - Setting of current reference slope<br>[P406] and CURRENT_RISE_MAX<br>[P418];<br>Level and setting of line voltage<br>and motor voltage; setting of<br>current controler                                                                                                    | 11103                   | bit 10                               | (2)<br>S21.232<br>and<br>higher |
| F 14                              | Speed meas. fault                          | <ul> <li>Speed feedback (measurement) fault</li> <li>Check: - Incremental encoder and connection cable, encoder power supply (feedback might be too low);</li> <li>Tacho polarity and voltage (does a total mismatch exist?)</li> <li>Electronic boards SDCS-CON-x, SDCS-IOB-3, SDCS-POW 1;</li> <li>Connection converter – armature circuit open?</li> <li>Correct setting for selection of speed feedback monitoring?</li> </ul>                                                                                                    | 11102                   | bit 5                                | (3)                             |
| F 17                              | Type coding fault                          | <ul> <li>(Converter) Type coding fault</li> <li>SDCS-PIN-xx board not connected to board</li> <li>SDCS-CON-x or SDCS-PIN-xx not coded.</li> <li>Check: - Flat cables X12 and X13 O.K.?     <ul> <li>Faulty coding on SDCS-PIN-xx?</li> <li>Correct coding of unit size C4?</li> </ul> </li> <li>Note: This fault signal will be shown, if jumper S2 (on board SDCS-CON-x) is in position 1–2 while switching ON the electronics supply. In that case select BACKUP-STOREMODE [11202], save the paramter set, switch OFF the electronics, reset jumper S2 and switch ON the electronics again.</li> </ul>                                  | 11102                   | bit 8                                | (1)<br>Can<br>not be<br>reset   |
| F 18                              | Backup read fault                          | <ul> <li>Backup read fault (Parameter saving fault)</li> <li>Cause: Wrong or missing checksum, data error while writing or reading.</li> <li>Note: Try again BACKUP-STORE-MODE; for that purpose <ul> <li>Move jumper S2 (on board SDCS-CON-x) to Pos. 1–2 with electronics supply switched OFF;</li> <li>Switch ON electronics again;</li> <li>Select BACKUPSTOREMODE [11202];</li> <li>Save default parameter set;</li> <li>Switch OFF electronics;</li> <li>Reset jumper S2 to ist original position;</li> <li>Switch ON electronics again.</li> </ul> </li> <li>If display shows F 18 once again, change SDCS-CON-x board!</li> </ul> | 11102                   | bit 9                                | (1)<br>Can<br>not be<br>reset   |

| Code<br>seven<br>segm.<br>display | Text on<br>LCD of control panel<br>CDP 31x | Definition /<br>Action                                                                                                    | Stat<br>sigi<br>(FAULT_W | Status<br>signal<br>(FAULT_WORD_1/2) |                                 |
|-----------------------------------|--------------------------------------------|----------------------------------------------------------------------------------------------------|--------------------------|--------------------------------------|---------------------------------|
| F 20                              | Local & discon-<br>nected                  | No communication between CDP 31x/CMT<br>and DCS 500B / DCF 500B or DCP 500B in lo-<br>cal control mode (LOCAL)<br>Check: - Connection cable between<br>CDP 31x – DCS 500 / DCP 500<br>(unplug connection cable from<br>CDP 31x and plug in again);<br>- Communication board SNAT 6xx<br>and appropriate programm O.K.?<br>- Local mode terminated when<br>panel/PC was removed?                                                       | 11102                    | bit 11                               | (1)<br>Self re-<br>setting      |
| F 21                              | Ext.Overvolt.Fault                         | Overvoltage protection DCF 506 has acted<br>There was an overvoltage condition in the<br>DC circuit of the field supply, which had been<br>limited by the activation of a free wheeling<br>circuit.<br>Check: - Power wiring of the field supply<br>- Control logic according to wiring<br>example?<br>- Does PP_DI_OVP [1216] has been<br>connected to a binary input?<br>- Setting of OVP_SELECT [1217]<br>correct? (see Alarm 121) | 11103                    | bit 12                               | (1)<br>S21.232<br>and<br>higher |
| F 23                              | Motor stalled                              | Motor stalled<br>While starting the motor the current exceeded<br>the value of parameter [P 2207] for a time<br>longer than parameter [P 2208] and the speed<br>feedback value was below parameter [P 2206].<br>Check: - Motor stalled?<br>- Load changed during start?<br>- Correct field current?<br>- Current/torque limitation;<br>- Parameter settings [P 22xx].                                                                 | 11102                    | bit 14                               | (3)                             |
| F 27                              | Motor 2 overload                           | <b>Overload of MOTOR 2</b> (Thermal model <b>2</b> ).<br>{see Fault Code <b>F 7</b> }                                                                                                    | 11101                    | bit 9                                | (2)                             |

| Code<br>seven<br>segm.<br>display | Text on<br>LCD of control panel<br>CDP 31x | Definition /<br>Action                                                                                                    | Sta<br>sig<br>(FAULT_W | Status<br>signal<br>(FAULT_WORD_1/2) |     |
|-----------------------------------|--------------------------------------------|----------------------------------------------------------------------------------------------------|------------------------|--------------------------------------|-----|
| F 28                              | Armature over-<br>voltage                  | <ul> <li>Armature (DC circuit) overvoltage</li> <li>Check: - Setting of param. [P 511] suitable for the system configuration?</li> <li>Setting of field current and actual value as well as the complete field supply (FIELD EXCITER);</li> <li>Was the motor accelerated by the load?</li> <li>Speed scaling;</li> <li>Armature voltage feedback;</li> <li>Connections between SDCS-CON-x and SDCS-PIN boards;</li> <li>Coding of voltage evaluation on SDCS-PIN-xx board.</li> </ul> | 11101                  | bit 2                                | (1) |
| F 29                              | Mains undervoltage                         | <ul> <li>Mains supply undervoltage (AC); setting via parameter [P 509]</li> <li>Check: - Does the supply voltage exist? <ul> <li>Did the mains contactor close?</li> <li>Setting of voltage feedback coding (voltage scaling) correct?</li> <li>Connections between SDCS-CON-x and SDCS-PIN-xx boards;</li> <li>Coding of voltage evaluation on SDCS-PIN-xx board.</li> </ul> </li> </ul>                                                                                              | 11101                  | bit 11                               | (3) |
| F 30                              | Mains overvoltage                          | Mains supply overvoltage (AC)<br>Mains voltage > 130% of nominal value for<br>longer than 10s.<br>Fault tracing see Fault Code F 29.                                                                                                    | 11101                  | bit 12                               | (1) |
| F 31                              | Not in synchronism                         | Synchronization fault (of mains)<br>Check: - Mains supply, fuses etc.;<br>- Mains voltage and stability.                                                                                                    | 11101                  | bit 13                               | (3) |
| F 32                              | Field ex.1 overcurr                        | FIELD EXCITER 1 (field supply 1) overcurrent<br>Check: - Parameters of FIELD EXCITER 1;<br>- Connections of field exciter as<br>well as insulation level of cable<br>and of field winding.                                                                                                    | 11101                  | bit 14                               | (1) |
| F 33                              | Field ex.1 comerror                        | FIELD EXCITER 1 communication error<br>Check: - Flat cable connections X14: or<br>cable X16: between SDCS-<br>CON-x board and field exciter;<br>- Auxil. voltage for ext. field exciter.                                                                                                    | 11101                  | bit 15                               | (1) |

| Code<br>seven<br>segm.<br>display | Text on<br>LCD of control panel<br>CDP 31x | Definition /<br>Action                                                                                                    | Sta<br>sig<br>(FAULT_W | tus<br>nal<br><sup>/ord_1/2)</sup> | Remark                           |
|-----------------------------------|--------------------------------------------|----------------------------------------------------------------------------------------------------|------------------------|------------------------------------|----------------------------------|
| F 34                              | Arm. curent ripple                         | Armature current ripple<br>One or several thyristors carry no current.<br>Check: - Current feedback with oscilloscope<br>(6 pulses within one cycle visible?)<br>- Branch fuses, thyristor gate con<br>nection; gate-cathode resistance.<br>- Sensitivity of monitoring function:<br>set CUR_RIPPLE_LIM [421] (de<br>pending on methode; see A 137)                                                                                                    | 11102                  | bit 0                              | (3)<br>modified<br>in<br>S21.232 |
| F 35                              | Field ex.2 overcurr                        | FIELD EXCITER 2 (field supply 2) overcurrent<br>{See Fault Code F 32}                                                                                                    | 11102                  | bit 1                              | (1)                              |
| F 36                              | Field ex.2 comerror                        | FIELD EXCITER 2 communication error<br>{See Fault Code F 33}                                                                                                    | 11102                  | bit 2                              | (1)                              |
| F 37                              | Motor overspeed                            | Motor overspeed<br>Speed feedback higher than parameter<br>[P 2204].<br>Check: - Scaling of speed controller loop;<br>- Drive speed;<br>- Field refererence values;<br>- Speed feedback and connection<br>of speed feedback;<br>- Was the motor accelerated by<br>the load?                                                                                                    | 11102                  | bit 15                             | (3)                              |
| F 38                              | Phase sequence<br>fault                    | <ul> <li>Phase sequence fault of power section</li> <li>Change supply phase sequency or make</li> <li>correction with parameter [P 506].</li> <li>Attention: Direction of rotation of 3-phase</li> <li>fan correct?</li> </ul>                                                                                                    | 11102                  | bit 3                              | (3)                              |
| F 39                              | No field ack.                              | No field acknowledge from FIELD EXCITER<br>This message is either caused by the field exciter's<br>missing "ready for operation" signal (1) or the field<br>current being lower than the threshold (2). Reasons<br>for (1):<br>- field supply not in synchronism, or<br>- electronic power supply for the field unit not within<br>permissible limits<br>- power supply for the field unit not within permissi-<br>ble limits<br>Reasons for (2):<br>- field supply unit is broken<br>- field reversal took too long time<br>- field current lower than threshold because | 11102                  | bit 4                              | (1)                              |

| Code<br>seven<br>segm.<br>display | Text on<br>LCD of control panel<br>CDP 31x | Definition /<br>Action                                                                                                    | Stat<br>sigi<br>(FAULT_W | Status<br>signal<br>(FAULT_WORD_1/2) |     |
|-----------------------------------|--------------------------------------------|----------------------------------------------------------------------------------------------------|--------------------------|--------------------------------------|-----|
|                                   |                                            | field weakening range too big / threshold<br>too high<br>Check: - Do selection parameters match<br>the field exciter (field supply)?<br>- Field exciter, it's supply, cable and<br>field winding;<br>- Take this error message at the data<br>logger as a trigger condition and<br>record signals 11302 and 11203<br>- Status/level of acknowledge signal.   |                          |                                      |     |
| F 40                              | No ext. FAN ack.                           | <ul> <li>No acknowledge from FAN of motor</li> <li>Check: - Was input for acknowledge<br/>signal (parameter [P 911]) used?</li> <li>- Contactor circuit/supply for fan of<br/>motor;</li> <li>- Status of binary inputs/outputs<br/>(DI/DO) on SDCS-IOB-1/2 board.</li> </ul>                                                                                | 11102                    | bit 6                                | (1) |
| F 41                              | No main cont. ack.                         | <ul> <li>Missing main contactor acknowledge</li> <li>Check: - Switch-ON/-OFF sequence correct?</li> <li>Status of binary input DI for acknowledge signal and of ACK MAIN CONT ([P 912]) after main contactor is closed;</li> <li>Status of binary output DO resp. of auxiliary contactor (relay) closing the main contactor after ON/OFF command.</li> </ul> | 11102                    | bit 7                                | (3) |
| F 42                              | Field ex.1 not OK                          | FIELD EXCITER 1 (field supply 1) status is not<br>O.K.<br>A fault was found during self-diagnosis of<br>field exciter {see [11203])}<br>Check: - Field exciter operation;<br>change the unit, if necessary.                                                                                                    | 11102                    | bit 12                               | (1) |
| F 43                              | Field ex.2 not OK                          | FIELD EXCITER 2 (field supply 2) status is not<br>O.K.<br>{See Fault Code F 42}                                                                                                    | 11102                    | bit 13                               | (1) |

| Code<br>seven<br>segm.<br>display | Text on<br>LCD of control panel<br>CDP 31x | Definition /<br>Action                                                                                                    | Sta<br>sig<br>(FAULT_W | tus<br>nal<br>/ord_1/2) | Remark                                         |
|-----------------------------------|--------------------------------------------|----------------------------------------------------------------------------------------------------|------------------------|-------------------------|------------------------------------------------|
| F 44                              | I/O-Board not found                        | Missing input/output (I/O-) boards<br>IOB1/2x/3/IOE1<br>The existance of the boards had been recog-<br>nized by the software and something hap-<br>pened to the board or the cable.<br>Check: - Is +/- 10 V supply available?                                                                                                    | 11101                  | bit 7                   | (1)<br>Can<br>not be<br>reset                  |
| F 48                              | Motor 2 overtemp.                          | SDCS-CON-x and SDCS-IOB-1/2x/3/IOE1 Overtemperature of MOTOR 2 Check: - Parameter setting MOT2 TEMP_ FAULT_L [P 1603] correct? {See Fault Code F 6}                                                                                                    | 11101                  | bit 8                   | (2)                                            |
| F 50                              | No C FAN ack                               | No CONVERTER FAN supply acknowledgeDepending on type of unit (size):Size C4 $\Rightarrow$ Fault signal F 50Sizes C1/C2/A5 $\Rightarrow$ Alarm signal A 126Check: - Was input for acknowledge<br>signal (parameter [P 910]) used?{See Fault Code F 40}.                                                                                                    | 11102                  | bit 10                  | (2)                                            |
| F 52                              | No BRAKE ack                               | No BRAKE acknowledge<br>Check: - Was parameter [P 304] used?<br>- Cabling and limit switches.                                                                                                    | 11101                  | bit 10                  | (2)                                            |
| F 60                              | Fieldbus Timeout                           | <ul> <li>Serial interface (communication bus) is not O.K.</li> <li>Check: - Does a field bus module selected via parameter [P 4001] exist?</li> <li>- Communication between control system and module Nxxx-0x O.K.? No or incomplete telegrams?</li> <li>- Communication between module Nxxx-0x and thyristor power converter O.K.?</li> <li>- Correct setting of the time interval between two telegrams via parameter [P 921]?</li> </ul> | 11103                  | bit 13                  | — /(3)<br>De-<br>pends<br>on<br><b>[P 920]</b> |

| Code<br>seven<br>segm.<br>display | Text on<br>LCD of control panel<br>CDP 31x | Definition /<br>Action                                                                                                    | Sta<br>sig<br>(FAULT_W | tus<br>nal<br><sup>I</sup> ORD_1/2) | Remark |
|-----------------------------------|--------------------------------------------|----------------------------------------------------------------------------------------------------|------------------------|-------------------------------------|--------|
| F 65                              | Reversal Fault                             | Reversal of direction of current is not O.K.<br>The reversal of the direction of current was<br>not correct.<br>Check: - External cabling between both<br>thyristor power converters;<br>- Correct plugging in of flat cable<br>X18:?                                                                                                  | 11103                  | bit 15                              | (3)    |
| F 66                              | Current Difference                         | Current feedback difference (deviation) be-<br>tween Master and Slave Drive                                                                                                    | 11103                  | bit 14                              | (3)    |
|                                   |                                            | <ul> <li>There is a current feedback difference (deviation) between Master and Slave Drive (in twelve pulse configuration).</li> <li>Check: - Parameter settings [P 3606] and [P 3605];</li> <li>Power-circuit cabling;</li> <li>Symmetry of control logic and scaling of signals exchanged between Master and Slave Drive.</li> </ul> |                        |                                     |        |

# 4.5 Alarm Signals (A)

The alarm signals will be shown on the seven segment display of the control board SDCS-CON-x as codes A . . as well as on the LCD of the control panel CDP 31x as plain text. Alarm signals will only be displayed, if there is no fault signal active.

The alarm signals - with the exception of **A 101** and **A 102** - will **not** result in switching off the signal 10910 resp. in stopping the drive.

| Code<br>seven<br>segm.<br>display | Text on<br>LCD of control panel<br>CDP 31x | Definition /<br>Possible source                                                                                                    | Signal<br>number<br>(ALARM_WORD_1/2) |       | Remark |
|-----------------------------------|--------------------------------------------|----------------------------------------------------------------------------------------------------|--------------------------------------|-------|--------|
| A 101                             | Start inhibition                           | Alarm Start Inhibition<br>Pin 908 (START_INHIBIT) is set to logical<br>"1"; drive cannot be switched ON.<br>When pin is set to logical "0", the alarm sig-<br>nal will be reset.                            | 11104                                | bit 0 |        |
| A 102                             | Emergency stop                             | Alarm EMERGENCY STOP<br>Pin 906 has a logical "0" level; for signal re-<br>set, see introductory remarks in Chapter 4.4<br>"Fault Signals" and Chapter 3.7 "EMER-<br>GENCY STOP RESETTING".                 | 11104                                | bit 1 |        |
| A 103                             | Motor 1 temp. alarm                        | Alarm Overtemperature MOTOR 1<br>Check: - Parameter setting MOT1.TEMP_<br>ALARM_L [P 1402] correct?<br>See also Fault Code F 6.                                                                             | 11104                                | bit 2 |        |
| A 104                             | Motor 1 overl.alarm                        | Alarm Overload MOTOR 1 (Thermal Model 1)<br>Check: - See Fault Code F 7.                                                                                                    | 11104                                | bit 3 |        |
| A 105                             | Conv. overtemp.<br>alarm                   | Alarm Overtemperature Power Section<br>This signal will already appear at approx.<br>10 °C below the shutdown temperature ap-<br>plying for Fault Signal F 4 (see P 10512).<br>Check: - See Fault Code F 4. | 11104                                | bit 4 |        |
| A 106                             | Current reg blocked                        | Alarm Current Regulator/Controller blocked<br>Pin 404 (BLOCK) is set to logical "1".<br>When pin is set to logical "0", the alarm sig-<br>nal will be reset.                                                | 11104                                | bit 5 |        |

| Code<br>seven<br>segm.<br>display | Text on<br>LCD of control panel<br>CDP 31x | Definition /<br>Possible source                                                                                                    | Sig<br>num<br>(ALARM_V | nal<br>1ber<br>vord_1/2) | Remark                   |
|-----------------------------------|--------------------------------------------|----------------------------------------------------------------------------------------------------|------------------------|--------------------------|--------------------------|
| A 108                             | RAM-backup failed                          | Alarm No Battery Backup Function for RAM<br>Capacitor for RAM backup has discharged<br>(perhaps unit has been stored for too long<br>without the electronics voltage switched<br>on?); load capacitor by leaving unit electron-<br>ics switched on for a lengthy period.                                                                                                    | 11104                  | bit 7                    |                          |
| A 110                             | System restart                             | Alarm System Restart<br>Signal is filed in fault memory (fault logger),<br>but not displayed at the unit or the LC-<br>Display of the CDP 31x.                                                                                                    |                        |                          |                          |
| A 118                             | Mains underv.alarm                         | Alarm Mains Undervoltage (AC)<br>Setting of undervoltage monitoring with Pa-<br>rameter [P 508]<br>Check: - See also Fault Code F 29.                                                                                                    | 11104                  | bit 10                   |                          |
| A 120                             | Arm.curr.dev.alarm                         | Alarm Armature Current Deviation<br>If the current reference [P 10405] deviates<br>from the current feedback for more than<br>5 sec by more than 20 %, referenced to the<br>rated current, this signal will be outputted.                                                                                                    | 11104                  | bit 13                   |                          |
| A 121                             | Ext.Overvolt.Alarm                         | Overvoltage protection DCF 506 has acted<br>There was an overvoltage condition in the<br>DC circuit of the field supply, which had been<br>limited by the activation of a free wheeling<br>circuit.<br>Check: - Power wiring of the field supply<br>- Control logic according to wiring<br>example?<br>- Does PP_DI_OVP [1216] has been<br>connected to a binary input?<br>- Setting of OVP_SELECT [1217]<br>correct? (see Fault 121) | 11105                  | bit 6                    | S21.232<br>and<br>higher |
| A 123                             | Motor 2 temp. alarm                        | Alarm Overtemperature MOTOR 2<br>Check: - Parameter setting MOT2.TEMP_<br>ALARM_L [P 1602] correct?<br>See also Fault Code F 6.                                                                                                    | 11104                  | bit 8                    |                          |
| A 124                             | Motor 2 overl alarm                        | Alarm Overload MOTOR 2 (Thermal Model 2)<br>Check: - See Fault Code F 7.                                                                                                    | 11104                  | bit 9                    |                          |
| A 126                             | Conv.FAN ack.alarm                         | Alarm No (Thyristor Power) Converter FAN<br>Acknowledge<br>Check: - See Fault Code F 50.                                                                                                    | 11104                  | bit 12                   |                          |

| Code<br>seven<br>segm.<br>display | Text on<br>LCD of control panel<br>CDP 31x | Definition /<br>Possible source                                                                                                    | Sig<br>num<br>(ALARM_W | nal<br>Iber<br>VORD_1/2) | Remark |
|-----------------------------------|--------------------------------------------|----------------------------------------------------------------------------------------------------|------------------------|--------------------------|--------|
| A 127                             | Ext. FAN ack.alarm                         | Alarm No Acknowledge from External FAN (of<br>Motor)<br>Check: - See Fault Code F 40.                                                                                                    | 11104                  | bit 15                   |        |
| A 128                             | Panel disconnected                         | Alarm No Communication with (Control)<br>Panel CDP 31x<br>No communicaiton is possible with the con-<br>trol Panel CDP 31x in REMOTE mode; the<br>alarm signal will disappear once communi-<br>cation is in order again.                                                                                                    | 11105                  | bit 0                    |        |
| A 129                             | Type code changed                          | Alarm Type Code (Hardware Code of Thyris-<br>tor Power Converter) changed<br>Unit type code stored in memory differs from<br>the hardware coding.<br>Check: - New control board SDCS-<br>CON-x?<br>- Control board SDCS-CON-x /<br>SDCS-PIN-xx board inter-<br>changed?<br>Action: - Save values in non-volatile<br>memory using BACKUPSTORE-<br>MODE [11202];<br>see also Alarm Code A 130. | 11105                  | bit 1                    |        |
| A 130                             | Init values read,S2                        | Alarm Initializiation Values read into RAM<br>Default values have been loaded into the<br>RAM, e.g. using Jumper S2.<br>Signal will then often appear in conjunction<br>with Alarm Code A 129; but will not always<br>be shown on the unit's seven-segment dis-<br>play, though it will always be entered in the<br>Fault Logger.                                                            | 11105                  | bit 2                    |        |
| A 132                             | Param set 2 missing                        | Alarm Valid Parameter Set 2 missing<br>Check: - Has - before activation of Param-<br>eter Set 2 (over [P 913] or<br>[P 11202]) - the content of the<br>RAM been saved over [P 11202],<br>Value 5 (SELECT_MOT2_SET)<br>in Motor Set 2?                                                                                                    | 11105                  | bit 3                    |        |

| Code<br>seven<br>segm.<br>display | Text on<br>LCD of control panel<br>CDP 31x | Definition /<br>Possible source                                                                                                    | Signal<br>number<br>(ALARM_WORD_1/2) |       | Remark                    |
|-----------------------------------|--------------------------------------------|----------------------------------------------------------------------------------------------------|--------------------------------------|-------|---------------------------|
| A 134                             | Backup not allowed                         | Alarm Change of Parameter Set not allowed<br>Signal will appear when an attempt has<br>been made to change from Motor Set 1 to<br>Motor Set 2 or vice versa, e.g. while the mo-<br>tor shaft is turning or the line contactor is<br>switched on.                                                                                                    | 11105                                | bit 4 |                           |
| A 136                             | Write backup alarm                         | Alarm Write Backup of Values in Non-Volatile<br>Memory failed<br>The attempt to save values in non-volatile<br>memory has failed;<br>parameter memory could not be erased.<br>Check: - Is Jumper <b>S3</b> enabling the save<br>routine?                                                                                                    | 11105                                | bit 5 |                           |
| A 137                             | Arm. current ripple                        | Armature current ripple<br>One or several thyristors carry no current.<br>Check: - Current feedback with oscilloscope<br>(6 pulses within one cycle visible?)<br>- Branch fuses, thyristor gate con-<br>nection; gate-cathode resistance.<br>- Sensitivity of monitoring function:<br>set CUR_RIPPLE_LIM [421] (de<br>pending on the methode; see F34)                                                                                  | 11105                                | bit 9 | Can<br>not be re-<br>set  |
| A 138                             | Init values read                           | Alarm Initializiation Values read<br>Default values have been loaded, using<br>Parameter [P 11202], Value 3 (FACTORY_<br>SET_VALUE); signal may only be entered in<br>the Fault Logger.                                                                                                    | _                                    |       |                           |
| A 140                             | Auto-reclosing                             | Auto-Reclosing (Self-Restart)<br>This alarm indicates when self-restart is per-<br>formed. During that time the alarms F29,<br>F31, F39 and F41 are suppressed. This<br>function is started when the line voltage<br>drops below the alarm or error threshold,<br>when not in synchronism, no field or no line<br>contactor acknowledgement and with<br>PWR_LOSS_MODE [9.19] = enable and<br>PWR_DOWN_TIME [5.10] greater than<br>zero. | 11105                                | bit 8 | modified<br>in<br>S21.232 |

| Code<br>seven<br>segm.<br>display | Text on<br>LCD of control panel<br>CDP 31x | Definition /<br>Possible source                                                                                                    | Sig<br>num<br>(ALARM_W | nal<br>Iber<br>/ord_1/2) | Remark                   |
|-----------------------------------|--------------------------------------------|----------------------------------------------------------------------------------------------------|------------------------|--------------------------|--------------------------|
| A 143                             | Macro change failed                        | Alarm Change from Macro x to Macro y has<br>failed<br>At Macro x, macro-specific links or function<br>blocks have been changed in comparison<br>to the as-delivered status. The value of the<br>macro selection parameter has then also<br>been changed.<br>Notes on how to proceed when:<br>1. "selection parameter has been unintentionally altered"<br>- Set parameter to old value;<br>- Execute BACKUPSTOREMODE;<br>- Switch electronics supply OFF and then ON again.<br>2. "Macro x is be removed in its entirety"<br>- Move jumper S2 (on SDCS-CON-x) to Position 1–2<br>with electronics;<br>- Select BACKUPSTOREMODE [11202];<br>- Save default parameter set;<br>- Switch OFF electronics;<br>- Reset jumper S2 to its original position;<br>- Switch ON electronics again. | 11105                  | Bit 7                    | S21.226<br>and<br>higher |

#### 4.6 Status Signals

The status of drive functions (autotuning of controllers; saving values) is shown by status signals named 11201 and 11202. The status of the first and / or the second field exciter, the torque control sequencing and the current controller is shown by the signals 11203 to 11205.

In case of a drive function, which is started by setting a parameter to a defined value the status is indicated automatically on the LCD display of the panel CDP 31x in plain text. The indication will show the result directly or will cross-reference to the final location.

The status of the field exciter(s), torque control and current controller is updated regularly by the converter software and can be checked if one of the three signals is selected.

Depending on the tool in use (CDP 31x or CMT tool) the plain text or a number appears on the display / screen. This number represents a code which is equivalent to the plain text for signal 11201; for all others it's a binary coded decimal number (the 16 bit word with the binary value for each signals is transferred to decimal).

| Para-<br>meter | Code<br>/<br>bit | Text on LCD of con-<br>trol panel CDP 31x | Definition / explication of the signal                                                                                                  | Remark |
|----------------|------------------|-------------------------------------------|----------------------------------------------------------------------------------------------------|--------|
| 11201          |                  |                                           | COMMIS_STAT:                                                                                                    |        |
|                |                  |                                           | Result from a drive function. Gives feedback status information when the DRIVEMODE parameter (1201) was used to start a drive function. |        |
|                | 0                | NOT ACTIVATED                             | selected function successfully worked out                                                                                               |        |
|                | 1                | RUN COMMAND ?                             | see code 53                                                                                                    |        |
|                | 2                | FEXC SEL ?                                | wrong FEX selection                                                                                                    |        |
|                | 3                | FEXC RDY OPER=0                           | FEX1 / 2 or DCF 503/4 not ready for operation                                                                                           |        |
|                | 4                | FEXC OK=0                                 | field supply not o.k.; see error message on the dis-<br>play of the converter                                                           |        |
|                | 5                | FIELD ON=0                                | FEX1 / 2 or DCF 503/4 not switched on                                                                                                   |        |
|                | 6                | IF NOT IN 95-105%                         | field current not within 95% 105%                                                                                                    |        |
|                | 7                | NOT O.K.AFTER 20s                         | drive was not released by hardware within 20s                                                                                           |        |
|                | 8                | reserved                                  | up to 34                                                                                                    |        |
|                | 35               | CANNOT AUTOTUNE                           | cannot autotune the armature current controller                                                                                         |        |
|                | 36               | reserved                                  | up to 48                                                                                                    |        |
|                | 49               | IF AT START ?                             | Field current does not reach reference within 10s, when the selftuning is started                                                       |        |

| Para-<br>meter | Code<br>/<br>bit | Text on LCD of con-<br>trol panel CDP 31x | Definition / explication of the signal                                                                                                    | Remark |
|----------------|------------------|-------------------------------------------|----------------------------------------------------------------------------------------------------|--------|
| 11201          |                  |                                           | Gives feedback status information when the DRIVEMODE parameter (1201) was used to start the drive function 3, 5 or 6 (autotuning).                                                          |        |
|                | 50               | OHMIC LOAD ?                              | Ohmic load not determined                                                                                                    |        |
|                | 51               | IACT FEEDBACK ?                           | Current feedback is less than current reference dur-<br>ing measurement of armature resistance. Current<br>limits are lower than the limit for continous current<br>flow or lower than 20%. |        |
|                | 52               | CURRENT CURVE ?                           | Bad current curve. Fuse blown,thyristor not firing or no motor load                                                                                                    |        |
|                | 53               | RUN COMMAND ?                             | Wrong starting conditions. The drive is running when<br>the autotuning is started or run command is not given<br>within 20 s after start of autotuning                                      |        |
|                | 54               | TOO HIGH SPEED ?                          | Too high speed during autotuning .Speed greater than 1% or EMF greater than 15%.                                                                                                    |        |
|                | 55               | INDUCTANCE ?                              | Inductance cannot be determined. Fuse blown, thy-<br>ristor not firing or no motor load                                                                                                    |        |
|                | 56               | CONT CURR LIM ?                           | Limit for continous current flow cannot be determined                                                                                                    |        |
|                | 57               | FIELD REMOVAL ?                           | The field removal takes longer time than 10 s                                                                                                    |        |
|                | 58               | STOP COMMAND ?                            | Current regulator blocking or stop command appears during autotuning                                                                                                    |        |
|                | 59               | MUST BE LOCAL                             | Drive is not in local mode                                                                                                    |        |
|                | 60               | CANNOT AUTOTUNE                           | cannot autotune the field current controller                                                                                                    |        |
|                | 61               | ILL START COND.                           | illegal start condition for field autotuning                                                                                                    |        |
| 11202          |                  |                                           | <b>BACKUPSTOREMODE</b> :<br>Status of this mode. This is used to give commands<br>to parameter handling function in the drive                                                               |        |
|                | 0                | NONE                                      |                                                                                                    |        |
|                | 1                | SAVE MOT1 SET                             | Save motor set 1                                                                                                    |        |
|                | 2                | SAVE MOT2 SET                             | Save motor set 2                                                                                                    |        |
|                | 3                | FACTORY SET VAL.                          | Load factory values                                                                                                    |        |
|                | 4                | SELECT MOT1 SET                           | Load motor set 1                                                                                                    |        |
|                | 5                | SELECT MOT2 SET                           | Load motor set 2                                                                                                    |        |

| Para-<br>meter | Code<br>/<br>bit | Text on LCD of con-<br>trol panel CDP 31x | Definition / explication of the signal                                                                                                    | Remark |
|----------------|------------------|-------------------------------------------|----------------------------------------------------------------------------------------------------|--------|
|                | 6                | READ APPL BLOCKS                          | Load application; if additional function blocks are ac-<br>tivated and saved via SAVE MOTx SET and modified<br>afterwards without saving the configuration before<br>the last modification (the one directly after the last<br>SAVE action) can be activated |        |
| 11202          |                  |                                           | While the command is executing the value of<br>BACKUPSTOREMODE will show what is happening<br>or the reason for error if the command fails                                                                                                    |        |
|                | 7                | ERASE ERROR                               | Error during erasing of parameter flash                                                                                                    |        |
|                | 8                | ERASING                                   | Erasing the parameter flash                                                                                                    |        |
|                | 9                | PROGRAM ERROR                             | Error during programing of parameter flash                                                                                                    |        |
|                | 10               | PROGRAMMING                               | Programing the parameter flash                                                                                                    |        |
|                | 11               | WRONG FLASH TYPE                          | Verification error                                                                                                    |        |
|                | 12               | READING                                   | Reading the parameter flash                                                                                                    |        |
|                | 13               | READ ERROR                                | Error during reading of parameter flash                                                                                                    |        |
|                | 14               | reserved                                  |                                                                                                    |        |
|                | 15               | VERSION ERROR                             | Bad type of parameter flash                                                                                                    |        |
|                | 16               | reserved                                  |                                                                                                    |        |
|                | 17               | SIZE ERROR                                | Bad size of parameter flash                                                                                                    |        |
| 11203          |                  |                                           | FEXC_STATUS:<br>Status of the field exciters 1 and 2                                                                                                    |        |
|                | 00               | (FEXC1_RDY_OPER)                          | 0 = not ready for operation; AC-voltage missing                                                                                                    |        |
|                | 01               | (FEXC1_OK)                                | 0 = self diagnostic failed or power failure in FEX 1                                                                                                    |        |
|                | 02               | (EXC2_RDY_OPER)                           | 0 = not ready for operation; AC-voltage missing                                                                                                    |        |
|                | 03               | (EXC2_OK)                                 | 0 = self diagnostic failed or power failure in FEX 2                                                                                                    |        |
|                | 04               | (ACK_FEXC1_ON)                            | 1 = motor 1 field OK                                                                                                    |        |
|                | 05               | (ACK_FEXC2_ON)                            | 1 = motor 2 field OK                                                                                                    |        |
|                | 06               | (FIELD_HEAT_ON)                           | 1 = motor heating function active                                                                                                    |        |
|                | 07               | (FIELD1_REV_ACK                           | direction of the field $0 =$ forward, $1 =$ reverse                                                                                                    |        |
|                | 08               | (ACK_CSC_ON)                              | 1 = on-command accepted by sequence control                                                                                                    |        |
|                | 09               | (ACK_FEXC_ON                              | 1 = motor field OK                                                                                                    |        |
|                | 10               | (FIELD_REF_ON)                            | 1 = field current reference released                                                                                                    |        |
|                | 11               | (FIELD1_CURR_MIN_L)                       | 1 = motor 1 field current above min level                                                                                                    |        |

| Para-<br>meter | Code<br>/<br>bit | Text on LCD of con-<br>trol panel CDP 31x | Definition / explication of the signal                                                                                                    | Remark |
|----------------|------------------|-------------------------------------------|----------------------------------------------------------------------------------------------------|--------|
|                | 12               | (FIELD2_CURR_MIN_L)                       | 1 = motor 2 field current above min level                                                                                                    |        |
| 11204          |                  |                                           | TC_STATUS:                                                                                                    |        |
|                |                  |                                           | Status of the torque control sequencing                                                                                                    |        |
|                | 00               | (RDY ON)                                  | 1 = ready for closing contractor                                                                                                    |        |
|                | 01               | (MAIN CONT ON)                            | 1 = command to close contractor                                                                                                    |        |
|                | 02               | (RDY RUNNING)                             | 1 = ready for run command                                                                                                    |        |
|                | 03               | (RUNNING)                                 | 1 = command to release controllers                                                                                                    |        |
|                | 04               | (TC_RDY_REF)                              | 1 = ready for reference                                                                                                    |        |
|                | 05               | (TC_FIELD_CHANGE)                         | 1 = field reversal is active                                                                                                    |        |
|                | 06               | (CONTINUOUS_CURR)                         | 1 = armature current is discontinuous                                                                                                    |        |
| 11205          |                  |                                           | <b>BC</b> :<br>Status of the current regulator. If the value of BC is<br>zero, everything is OK. Otherwise different bits of<br>BC will indicate the reason for blocking the current<br>regulator |        |
|                | 00               |                                           | Overcurrent                                                                                                    |        |
|                | 01               |                                           | Freewheeling unit was fired                                                                                                    |        |
|                | 02               |                                           | field reversal                                                                                                    |        |
|                | 03               |                                           | supply system undervoltage                                                                                                    |        |
|                | 04               |                                           | 12Puls only: fault 65 and 66 occurred                                                                                                    |        |
|                | 05               |                                           | 12Puls only: signal via cable X18                                                                                                    |        |
|                | 06               |                                           | supply system overvoltage                                                                                                    |        |
|                | 07               |                                           | type code error                                                                                                    |        |
|                | 08               |                                           | suppression of controller at regulator change-over                                                                                                    |        |
|                | 09               |                                           | processor overload                                                                                                    |        |
|                | 10               |                                           | thyristor diagnostic running                                                                                                    |        |
|                | 11               |                                           |                                                                                                    |        |
|                | 12               |                                           | primary (AC) or secondary (48Vdc) power failure                                                                                                    |        |
|                | 13               |                                           | synchronization signal missing                                                                                                    |        |
|                | 14               |                                           | pulse firing section not in synchronism                                                                                                    |        |
|                | 15               |                                           | not released                                                                                                    |        |
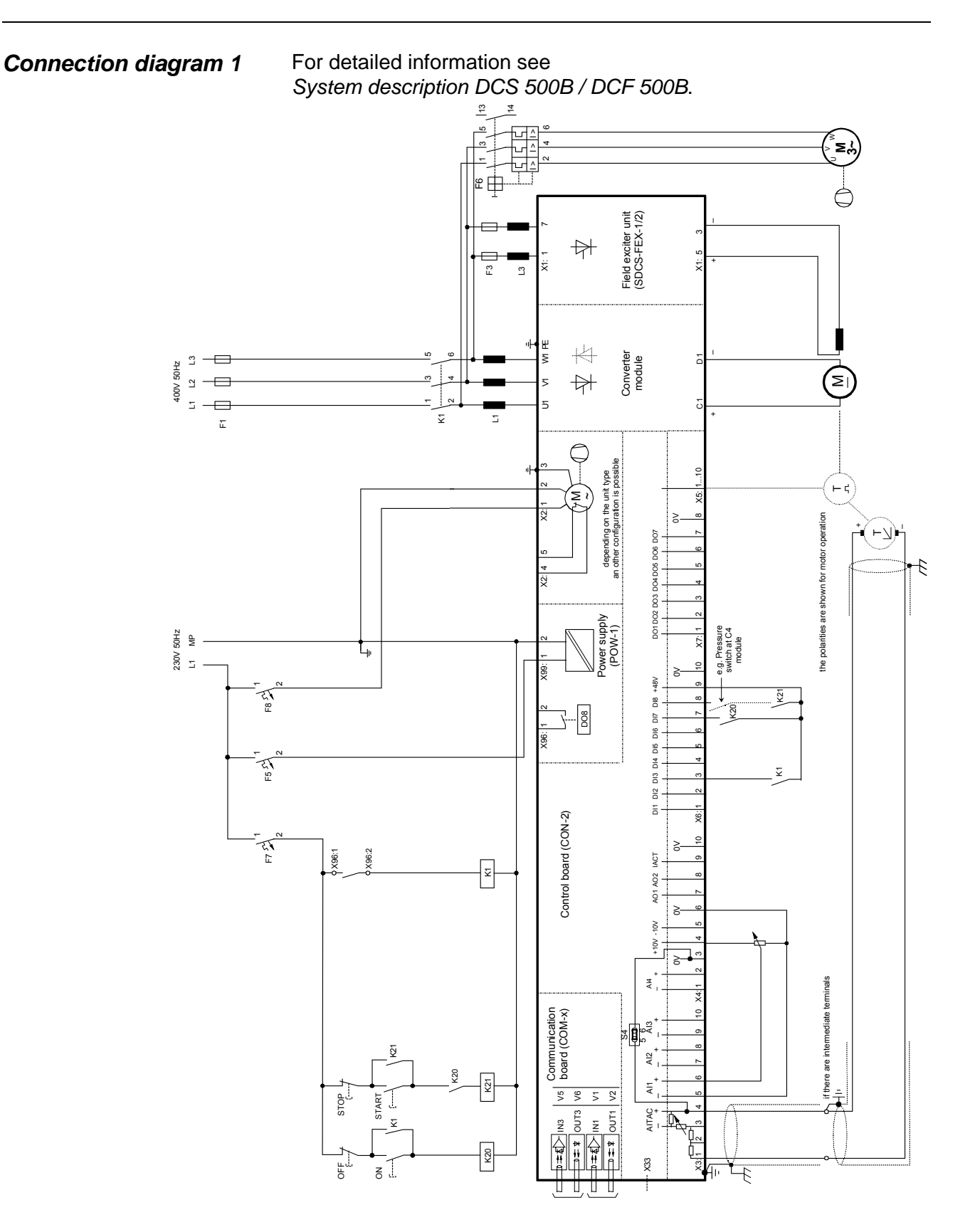

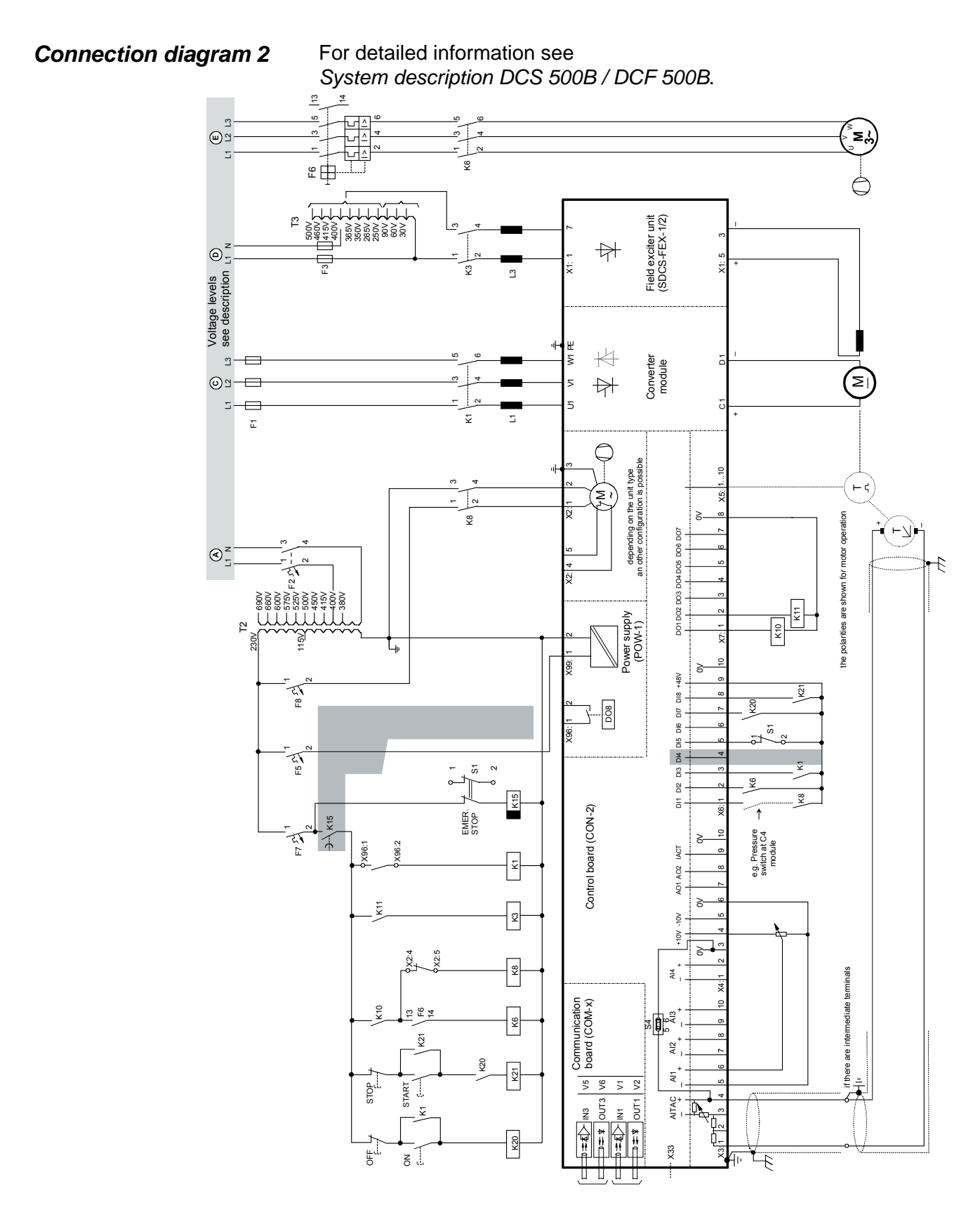

Appendix A - Connection diagrams

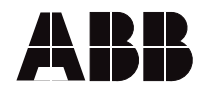

ABB Automation Products GmbH Postfach 1180 Lampertheim • GERMANY Tel: +49 (0) 62 06-5 03-0 Fax:+49 (0) 62 06-5 03-6 09 www.abb.com/dc

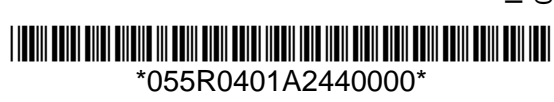